# **ComBiz** User Guide.

CommBiz User Guide: Setting Maturity Instructions on Term Deposit accounts from CommBiz

# About this guide.

This guide takes you through the process of:

I. Setting Maturity Instructions on Term Deposit accounts from CommBiz.

# Before you start.

You must have access to view your Retail Term Deposit account in CommBiz. Adding your Term Deposit account requires a CommBiz administrator to complete a maintenance request. You will only be able to add accounts and establish Authorizers if you have been assigned Admin (Administrator) permissions and have a security token. You must have Create SR Permission for creating the Service Request which will set the Maturity Instructions on your Retail Term Deposit Accounts. Authorizers defined on the Term Deposit Accounts will authorize the Service Request.

I. Setting Maturity Instructions on Term Deposit accounts from CommBiz.

### Introduction

Open your internet browser, visit **www.commbiz.com.au** and log in to CommBiz using your password AND your token password from your security token.

1. From the top menu, click Functions > Service Request.

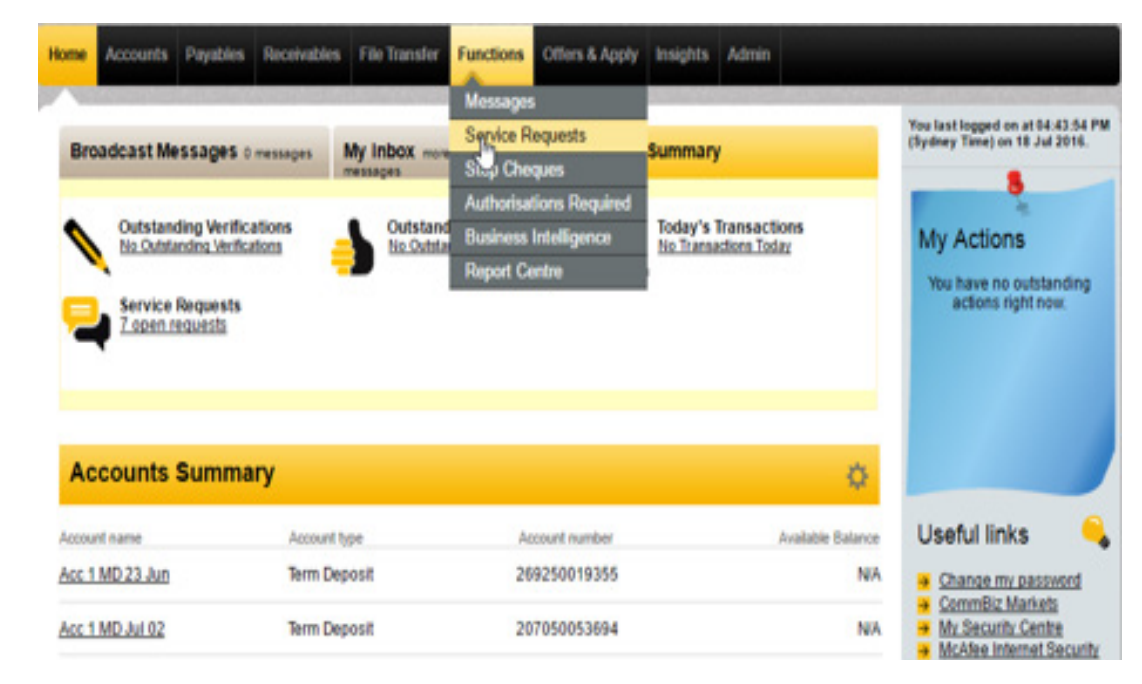

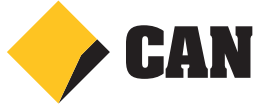

2. From the left hand menu, Select Manage Term Deposit.

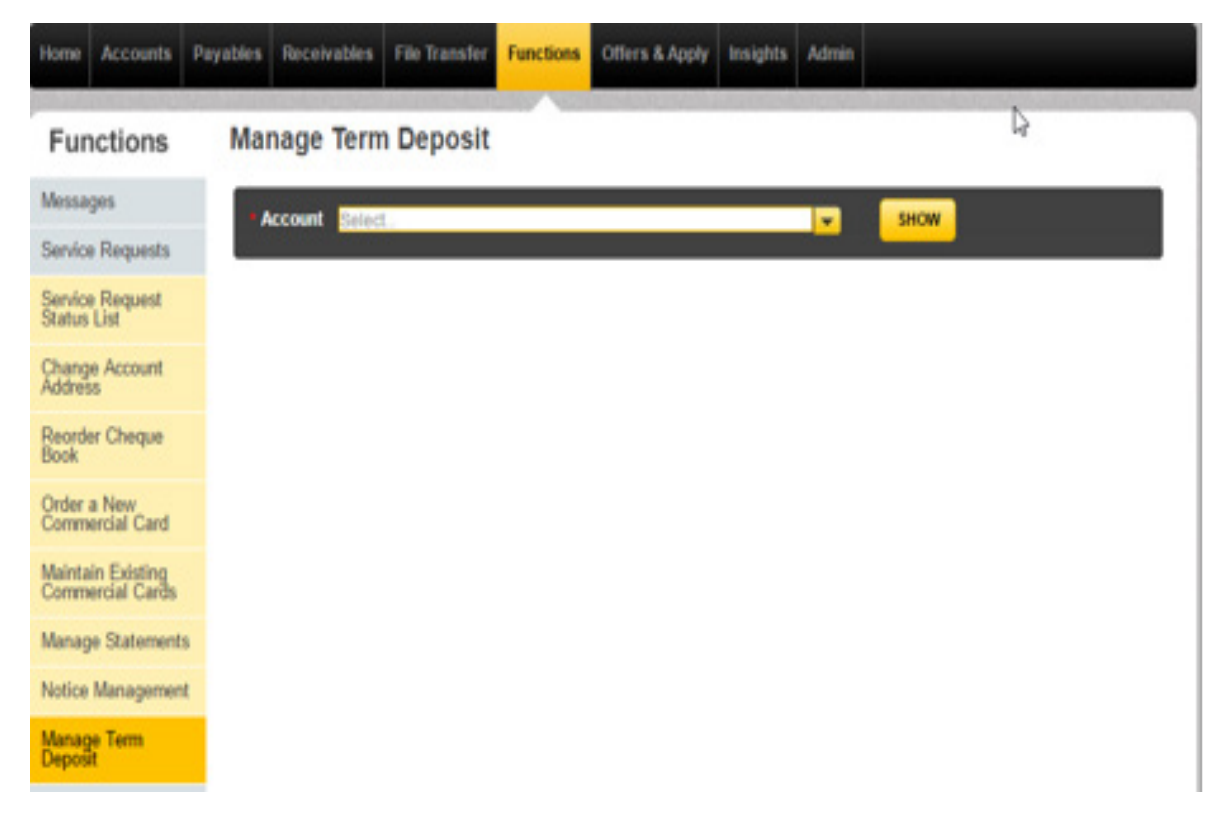

3. Select the Term Deposit account from the drop down list in Manage Term Deposit screen.

| Home              | Accounts                    | Payables | Receivables        | File Transfer | Functions | Offers & Apply                            | Insights | Admin |      |  |
|-------------------|-----------------------------|----------|--------------------|---------------|-----------|-------------------------------------------|----------|-------|------|--|
| Fun               | octions                     | Mar      | nage Term          | Deposit       |           |                                           |          |       |      |  |
| Messa             | ges                         |          | count STD2         |               |           |                                           |          |       | SHOW |  |
| Service           | Requests                    |          | F100               | 5             | 5         | 13250140931                               |          | -     | and  |  |
| Service<br>Status | Request<br>List             |          | F30                | 16<br>20      | 2         | 69250015469<br>53850066239                |          |       |      |  |
| Chang<br>Addres   | e Account<br>s              |          | FXD<br>FXD<br>Hold | Acc 3 - Fod   | 4         | 44550192577<br>15150207683<br>18950132789 |          |       |      |  |
| Reorde<br>Book    | r Cheque                    |          | FXD<br>FXD         | 24            | 2         | 00050823757<br>69250014685                |          |       |      |  |
| Order Comm        | a New<br>ercial Card        |          | FXD                | 10            | 4         | 00050254321                               |          |       |      |  |
| Mainta<br>Comm    | in Existing<br>ercial Cards |          |                    |               |           |                                           |          |       |      |  |
| Manag             | e Statements                | 5        |                    |               |           |                                           |          |       |      |  |
| Notice            | Managemen                   | t        |                    |               |           |                                           |          |       |      |  |
| Manag<br>Deposi   | e Term<br>t                 |          |                    |               |           |                                           |          |       |      |  |
| Stop C            | heques                      |          |                    |               |           |                                           |          |       |      |  |

CommBiz User Guide: CommBiz User Guide: Setting Maturity Instructions on Term Deposit accounts from CommBiz www.commbiz.com.au Commonwealth Bank of Australia 2007 ABN 48 123 123 12

4. Once the account is selected from the dropdown , click on SHOW button.

| Home              | Accounts                    | Payables | Receivables | File Transfer | Functions | Offers & Apply | Insights | Admin |      |
|-------------------|-----------------------------|----------|-------------|---------------|-----------|----------------|----------|-------|------|
| Fun               | ctions                      | Mai      | nage Term   | Deposit       |           |                |          |       |      |
| Messa             | ges                         |          | ccount 2012 | 44455019257   | 7         |                |          |       | SHOW |
| Service           | Requests                    |          |             | 111111111111  |           |                |          | -     |      |
| Service<br>Status | Request<br>List             |          |             |               |           |                |          |       |      |
| Chang<br>Addres   | e Account<br>s              |          |             |               |           |                |          |       |      |
| Reorde<br>Book    | r Cheque                    |          |             |               |           |                |          |       |      |
| Order i<br>Comm   | a New<br>ercial Card        |          |             |               |           |                |          |       |      |
| Mainta<br>Comm    | in Existing<br>ercial Cards |          |             |               |           |                |          |       |      |
| Manag             | e Statement                 | 5        |             |               |           |                |          |       |      |
| Notice            | Managemen                   | t        |             |               |           |                |          |       |      |
| Manag<br>Deposi   | e Term<br>t                 |          |             |               |           |                |          |       |      |

5. The Manage Term Deposit screen for the selected Term Deposit Account will be loaded by clicking on the SHOW button.

| Home               | Accounts             | Payables | Receivables        | File Transfer    | Functions      | Offers & Apply      | Insights    | Admin       |             |                  |                 |
|--------------------|----------------------|----------|--------------------|------------------|----------------|---------------------|-------------|-------------|-------------|------------------|-----------------|
| Fun                | ctions               | Ma       | nage Term          | Deposit          |                |                     |             |             |             |                  |                 |
| Messa              | ges                  |          | count Sills        | 44455019257      | 7              |                     |             |             | SHOW        |                  |                 |
| Service            | Requests             |          |                    |                  |                |                     |             |             |             |                  |                 |
| Service<br>Status  | Request<br>List      | Deta     | ils of selected Te | rm Deposit and   | maturity instr | uctions are shown   | below.      |             |             |                  |                 |
| Chang<br>Addres    | e Account<br>is      | Acc      | ount Detail        |                  | **********     | 677                 |             |             |             |                  |                 |
| Reorde<br>Book     | er Cheque            | Cur      | rent balance       |                  | \$36,436.46    | 5//                 |             |             |             |                  |                 |
| Order a            | a New<br>orcial Card | inv      | estment term       |                  | 8 months       |                     |             |             |             |                  |                 |
| Mainta             | in Existing          | Sta      | rt date            |                  | 02/06/2016     |                     |             |             |             |                  |                 |
| Manaa              | e Ctatement          | Mat      | turity date        |                  | 02/02/2017     |                     |             |             |             |                  |                 |
| Notice             | Managemen            | Inte     | erest rate         |                  | 3.20% p.a.     |                     |             |             |             |                  |                 |
| Massa              | Tam                  | inte     | erest payment fr   | equency          | Paid 6 mon     | thly and/or at matu | rity        |             |             |                  |                 |
| Deposi             | t rem                | inte     | erest payment o    | ption            | Pay interest   | t Into Same Term D  | eposit Acco | ount        |             |                  |                 |
| Stop C             | heques               | Mar      | hurity instance    | tions            |                |                     |             |             |             |                  |                 |
| Authori<br>Require | isations<br>ed       | Matu     | rity Instructions  | can be submitted | l or changed   | any time prior to 0 | 2/02/2017   | The last su | ubmitted In | struction will I | be processed on |
| Busine             | ss Intelligen        | the m    | naturity date.     |                  |                |                     |             |             |             |                  |                 |

CommBiz User Guide: CommBiz User Guide: Setting Maturity Instructions on Term Deposit accounts from CommBiz www.commbiz.com.au Commonwealth Bank of Australia 2007 ABN 48 123 123 12

006-012 050816

6. You can navigate to the Manage Term Deposit screen from the Account Information screen as well. Load any Term Deposit Account in Account Information and click on the 'Manage Term Deposit' link present at the bottom of the screen.

| Accounts           | VIEW ACCOUNT IN                                | ormation     |                                             |                     |                    |  |  |
|--------------------|------------------------------------------------|--------------|---------------------------------------------|---------------------|--------------------|--|--|
| alances            | Account FXD 2144455                            | 0192577      |                                             | SHOW                | G Search Accounts  |  |  |
| ransaction History |                                                |              |                                             |                     |                    |  |  |
| ccount Changes     |                                                |              |                                             |                     |                    |  |  |
| alance History     | Account Name                                   | Account Type | Account Number                              | Account Balance     | Available Balance  |  |  |
| nount Information  | EXD.2                                          | Term Deposit | 444550192577                                | \$36,436.46 CR      | N/A                |  |  |
| The Contraction    |                                                |              |                                             |                     |                    |  |  |
| nine Statements    | General Information                            | Det          | ails                                        |                     |                    |  |  |
|                    | Account Mailing Address                        | SCR          | NAMBLED STREET, SURFERS                     | PARADISE, OLD, 4217 |                    |  |  |
|                    | Account Owner                                  | Sch          | ambled Title                                |                     |                    |  |  |
|                    | Account Title                                  |              | Scrambled Title                             |                     |                    |  |  |
|                    | Currency                                       |              | AUD                                         |                     |                    |  |  |
|                    | Investment Term<br>Start Date<br>Maturity Date |              | onths                                       |                     |                    |  |  |
|                    |                                                |              | 2/06/2016                                   |                     |                    |  |  |
|                    |                                                |              | 2/02/2017                                   |                     |                    |  |  |
|                    | Interest Rate                                  | 3.20         | 1% p.a.                                     |                     |                    |  |  |
|                    | Interest Payment Frequency                     | Pair         | Paid 6 Monthly and/or at maturity           |                     |                    |  |  |
|                    | Next Interest Payment                          |              | 2/12/2016                                   |                     |                    |  |  |
|                    | Interest Payment Option                        | Pay          | Pay Interest Into Same Term Deposit Account |                     |                    |  |  |
|                    | Original Start Date                            | 2/0          | 52010                                       |                     |                    |  |  |
|                    | Interest Charnes and Taxe                      |              | This Accrual Deriod                         | Last Financial Year | This Financial Vea |  |  |
|                    | Deposit Interest                               |              | \$0.00                                      | \$1,926.40          | \$0.0              |  |  |
|                    | NR Withholding Tax                             |              | NA                                          | \$0.00              | \$0.0              |  |  |
|                    | TFN Withholding Tax                            |              | NA                                          | \$0.00              | \$0.0              |  |  |
|                    |                                                |              |                                             |                     |                    |  |  |

Click here to view Account confirmation Letter

7. On navigating from the Account Information screen, the Manage Term Deposit screen of the account selected in the Account Information screen will be loaded by default.

| Functions                                                                            | Manage Term Deposit                                                                                                    |                                                                                                    |                                                                                                    |  |  |
|--------------------------------------------------------------------------------------|----------------------------------------------------------------------------------------------------|----------------------------------------------------------------------------------------------------|----------------------------------------------------------------------------------------------------|--|--|
| Messages                                                                             | Account 510214444001284                                                                                                    | 77                                                                                                    | SHOW                                                                                                    |  |  |
| Service Requests                                                                     |                                                                                                    |                                                                                                    |                                                                                                    |  |  |
| Service Request<br>Status List                                                       | Details of selected Term Deposit and                                                                                                    | d maturity instructions are shown below.                                                                                                    |                                                                                                    |  |  |
| Change Account                                                                       | Account Detail                                                                                                    |                                                                                                    |                                                                                                    |  |  |
|                                                                                      | Account number                                                                                                    | 444550192577                                                                                                    |                                                                                                    |  |  |
| Reorder Cheque<br>Book                                                               | Current balance                                                                                                    | \$36,436.46                                                                                                    |                                                                                                    |  |  |
| Order a New<br>Commercial Card                                                       | Investment term                                                                                                    | 8 months                                                                                                    |                                                                                                    |  |  |
| Maintain Existing                                                                    | Start date                                                                                                    | 02/05/2016                                                                                                    |                                                                                                    |  |  |
| Manana Statemente                                                                    | Maturity date                                                                                                    | 02/02/2017                                                                                                    |                                                                                                    |  |  |
| Manage Gatements                                                                     | Interest rate                                                                                                    | 3.20% p.a.                                                                                                    |                                                                                                    |  |  |
| Notice Management                                                                    | Interest payment frequency                                                                                                    | Paid 6 monthly and/or at maturity                                                                                                    |                                                                                                    |  |  |
| Deposit                                                                              | Interest payment option                                                                                                    | Pay Interest Into Same Term Deposit Account                                                                                                    |                                                                                                    |  |  |
| 0. 01                                                                                |                                                                                                    |                                                                                                    |                                                                                                    |  |  |
| Stop Cheques                                                                         | Maturity Instructions                                                                                                    |                                                                                                    |                                                                                                    |  |  |
| Stop Cheques<br>Authorisations<br>Required                                           | Maturity Instructions<br>Maturity Instructions can be submitted                                                                                                    | ed or changed any time prior to 02/02/2017. The last sut                                                                                                    | mitted instruction will be processed                                                                                                    |  |  |
| Stop Cheques<br>Authorisations<br>Required<br>Business Intelligence                  | Maturity Instructions<br>Maturity Instructions can be submitted<br>the maturity date.                                                                                                    | ed or changed any time prior to 02/02/2017. The last sul                                                                                                    | mitted instruction will be processed                                                                                                    |  |  |
| stop Cheques<br>Authorisations<br>Required<br>Business Intelligence<br>Report Centre | Maturity Instructions<br>Maturity Instructions can be submitte<br>the maturity date.                                                                                                    | ed or changed any time prior to 02/02/2017. The last sut                                                                                                    | mitted instruction will be processed of                                                                                                    |  |  |
| stop Cheques<br>Authorisations<br>Required<br>Business Intelligence<br>Report Centre | Maturity Instructions<br>Maturity Instructions can be submitted<br>the maturity date.<br>• Maturity instructions                                                                                                    | ed or changed any time prior to 02/02/2017. The last sut<br>Renewal<br>Renewal as a maturity instruction means this Term Deposit will<br>to that amount for the term shown below on the maturity date<br>different interest rate, higher or lower from the current interest                                                                                                    | mitted instruction will be processed of the instruction will be processed of the inserest rate which applied the inserest rate which applied the inserest rate |  |  |
| stop Cheques<br>Authorisations<br>Required<br>Business Intelligence<br>Report Centre | Maturity Instructions<br>Maturity Instructions can be submitted<br>the maturity date.<br>• Maturity Instructions ()                                                                                                    | ed or changed any time prior to 02/02/2017. The last sut<br>Renewal<br>Renewal as a meturity instruction means this Term Deposit will<br>to that amount for the term shown below on the meturity date<br>different interest rate, higher or lower from the current interest<br>* Number of months                                                                                                    | The renewed at the interest rate which applied 2017/01/2017 . This may be a significantly ate.                                                                                                    |  |  |
| stop Cheques<br>Authorisations<br>Required<br>Business Intelligence<br>Report Centre | Maturity Instructions<br>Maturity Instructions can be submitted<br>the maturity date.<br>• Maturity Instructions ()<br>• New term ()                                                                                                    | ed or changed any time prior to 02/02/2017. The last sub<br>Renewal<br>Renewal as a maturity instruction means this Term Deposit will<br>to that emount for the term shown below on the maturity date<br>different interest rate, higher or lower from the current interest<br>* Number of months<br>Maturity date<br>ddimm/yyyy                                                                                                    | The renewed at the interest rate which applied 2017/0/2017 . This may be a significantly rate.                                                                                                    |  |  |
| stop Cheques<br>Authorisations<br>Required<br>Business Intelligence<br>Report Centre | Maturity Instructions<br>Maturity Instructions can be submitted<br>the maturity date.<br>• Maturity Instructions ()<br>• New term ()<br>• Interest payment frequency ()                                                                 | ed or changed any time prior to 02/02/2017. The last sub<br>Renewal<br>Renewal as a maturity instruction means this Term Deposit will<br>to that emount for the term shown below on the maturity date<br>different interest rate, higher or lower from the current interest:<br>Number of months<br>Maturity date<br>differently date<br>differently date<br>diffe | emitted Instruction will be processed of<br>the interest rate which applie<br>02/10/2017 . This may be a significantly<br>rate.<br>Matures on 02/10/2017                                                                                                    |  |  |
| stop Cheques<br>Authorisations<br>Required<br>Business Intelligence<br>Report Centre | Maturity Instructions<br>Maturity Instructions can be submitted<br>the maturity date.<br>• Maturity instructions ()<br>• New term ()<br>• Interest payment frequency ()<br>• Interest payment option ()                                 | ed or changed any time prior to 02/02/2017. The last sul<br>Renewal<br>Renewal as a maturity instruction means this Term Deposit will<br>to that amount for the term shown below on the maturity date<br>different interest rate, higher or lower from the current interest<br>% Number of months<br>% Number of months<br>% Maturity date<br>0 4 weekly % 6 monthly © Annually<br>% Pay interest into Same Term Deposit Account<br>© Pay interest into Other Linked Account                                                                                                    | te renewed at the interest rate which applied<br>be renewed at the interest rate which applied<br>1021012017. This may be a significantly<br>ats.<br>Matures on 02/10/2017                                                                                                    |  |  |
| stop Cheques<br>Authorisations<br>Required<br>Business Intelligence<br>Report Centre | Maturity Instructions<br>Maturity Instructions can be submitted<br>the maturity date.<br>• Maturity instructions ()<br>• Mew term ()<br>• Interest payment frequency ()<br>• Interest payment option ()<br>• Account to pay interest to | ed or changed any time prior to 02/02/2017. The last sul<br>Renewal<br>Renewal as a maturity instruction means this Term Deposit will<br>to that amount for the term shown below on the maturity date<br>different interest risk, higher or lower from the current interest<br>* Number of months & month(s)<br>Maturity date different interest into<br>4 weekly * 6 monthly © Annually<br>* Pay interest into Same Term Deposit Account<br>© Pay interest into Other Linked Account<br>customnoofauth (200014624734                                                                                                    | te renewed at the interest rate which appli<br>02/10/2017 . This may be a significantly<br>ade.<br>Matures on 02/10/2017                                                                                                    |  |  |

- II. Term Deposit in Fixed Term.
- 1. The Manage Term Deposit screen will be loaded as below. When a Term Deposit is in Fixed Term, the user can set the Maturity Instructions (effective on next maturity).

| Home Accounts Pa               | yables Receivables File Transfer                                                                                                    | Functions Others & Apply Insights Admin                                                                                                    |  |  |  |  |
|--------------------------------|----------------------------------------------------------------------------------------------------|----------------------------------------------------------------------------------------------------|--|--|--|--|
| Functions                      | Manage Term Deposit                                                                                                    |                                                                                                    |  |  |  |  |
| Messages                       | Account EXIDA ( \$100) 74-77                                                                                                    | ▼ SHOW                                                                                                    |  |  |  |  |
| Service Requests               |                                                                                                    |                                                                                                    |  |  |  |  |
| Service Request<br>Status List | Details of selected Term Deposit and m                                                                                                    | aturity instructions are shown below.                                                                                                    |  |  |  |  |
| Change Account<br>Address      | Account Detail                                                                                                    | 444550192577                                                                                                    |  |  |  |  |
| Reorder Cheque<br>Book         | Current balance                                                                                                    | \$38,438.48                                                                                                    |  |  |  |  |
| Order a New<br>Commercial Card | Investment term                                                                                                    | 8 months                                                                                                    |  |  |  |  |
| Maintain Eviction              | Start date                                                                                                    | 02/06/2016                                                                                                    |  |  |  |  |
| Commercial Cards               | Maturity date                                                                                                    | 02/02/2017                                                                                                    |  |  |  |  |
| Manage Statements              | Interest rate                                                                                                    | 320% p.a.                                                                                                    |  |  |  |  |
| Notice Management              | Interest payment frequency                                                                                                    | Paid 8 monthly and/or at maturity                                                                                                    |  |  |  |  |
| Manage Term<br>Deposit         | Interest payment option                                                                                                    | Pay Interest Into Same Term Deposit Account                                                                                                    |  |  |  |  |
| Stop Cheques                   | Maturity Instructions                                                                                                    |                                                                                                    |  |  |  |  |
| Authorisations<br>Required     | Maturity instructions can be submitted o<br>maturity date.                                                                                                    | r changed any time prior to 02/02/2017. The last submitted instruction will be processed on the                                                                                                    |  |  |  |  |
| Business Intelligence          | * Maturity instructions                                                                                                    | Renewal                                                                                                    |  |  |  |  |
| Report Centre                  |                                                                                                    | Renewal as a maturity instruction means this "firm Deposit will be renewed at the interest rate which applies to that<br>amount for the term shown below on the maturity date 02/10/2017". This may be a significantly different interest rate,<br>righter or lower from the current interest rate. |  |  |  |  |
|                                | * New term 🕐                                                                                                    | Number of months     B     month(s)     Matures on 02/10/2017     Maturity date                                                                                                    |  |  |  |  |
|                                | * Interest payment frequency ()                                                                                                    | © 4 weekly @ 6 monthly © Annually                                                                                                    |  |  |  |  |
|                                | * Interest payment option ()                                                                                                    | Pay Interest Into Same Term Deposit Account     Pay Interest Into Other Linked Account                                                                                                    |  |  |  |  |
|                                | * Account to pay interest to                                                                                                    | oustormoofauth   200014624734                                                                                                    |  |  |  |  |
|                                | Terms & conditions                                                                                                    |                                                                                                    |  |  |  |  |
|                                | To renew a Term Deposit online, the account holder must choose to receive the Term Deposit General Information and Terms and Conditions<br>online. This is a once only election and does not apply to other information we are required to give the account holder from time to time. If the<br>account holder chooses to receive the terms and conditions online, a paper copy can be printed out. We won't automatically send one. |                                                                                                    |  |  |  |  |
|                                | If the account holder chooses not to receive the terms and conditions online, the account holder will need to contact the Bank to renew the<br>Term Deposit.                                                                                                    |                                                                                                    |  |  |  |  |
|                                | If the account holder chooses to receive the Term Deposits General Information and Terms and Conditions online. In your capacity as the<br>authorised representative of the account holder, please confirm the account holder's election and acceptance that the renewed Term Deposit<br>will be subject to those terms and conditions by clicking the boxes below.                                                                  |                                                                                                    |  |  |  |  |
|                                | When the Term Deposit is rene<br>account before maturity                                                                                                    | wed for a fixed term of one month or longer, 31 days notice will be required to withdraw from this                                                                                                    |  |  |  |  |
|                                | The account holder chooses to                                                                                                    | receive the Term Deposit General Information and Terms and Conditions online.                                                                                                    |  |  |  |  |
|                                | I have read the Term Deposit G<br>that the renewed Term Deposit                                                                                                    | eneral information and Terms and Conditions and accept for and on behalf of the account holder,<br>will be subject to those terms and conditions.                                                                                                    |  |  |  |  |
|                                | REIET                                                                                                    | EUBANT                                                                                                    |  |  |  |  |

CommBiz User Guide: CommBiz User Guide: Setting Maturity Instructions on Term Deposit accounts from CommBiz www.commbiz.com.au Commonwealth Bank of Australia 2007 ABN 48 123 123 12

2. Select the options available from the Maturity Instructions dropdown. Currently 4 options are available – Renewal, Partial withdrawal, Full withdrawal and Transfer to Holding facility.

| Home Accounts Pe                      | yables Receivables File Transfer      | Functions Offers & Apply Insights Admin                                                         |
|---------------------------------------|---------------------------------------|-------------------------------------------------------------------------------------------------|
| Functions                             | Manage Term Deposit                   |                                                                                                 |
| Messages                              | Account FXD214445/54524               | 77 SHOW                                                                                         |
| Service Requests                      |                                       | -                                                                                               |
| Service Request<br>Status List        | Details of selected Term Deposit and  | maturity instructions are shown below.                                                          |
| Change Account<br>Vddress             | Account Detail                        |                                                                                                 |
| Receiver Checuse                      | Account number                        | 444550192577                                                                                    |
| Book                                  | Current balance                       | \$36,436.46                                                                                     |
| Order a New<br>Commercial Card        | Investment term                       | 8 months                                                                                        |
| Vaintain Existing<br>Commercial Cards | Start date                            | 02/05/2016                                                                                      |
| Aanage Statements                     | Maturity date                         | 02/02/2017                                                                                      |
| Votice Management                     | Interest rate                         | 3.20% p.a.                                                                                      |
| Annana Term                           | Interest payment frequency            | Paid 6 monthly and/or at maturity                                                               |
| Deposit                               | Interest payment option               | Pay interest into Same Term Deposit Account                                                     |
| Stop Cheques                          | Manually beneficiate                  |                                                                                                 |
| Authorisations<br>Required            | Maturity Instructions can be submitte | ed or changed any time prior to 02/02/2017. The last submitted instruction will be processed on |
| Business Intelligence                 | the maturity date.                    |                                                                                                 |
| Report Centre                         | * Maturity instructions 👔             | Renewal                                                                                         |
|                                       |                                       | Partial withdrawal<br>Partial withdrawal<br>Full withdrawal                                     |
|                                       | * New term ()                         | Transfer to Holding Facility Differences on 02/10/2017                                          |
|                                       | • Interest payment frequency ()       | © 4 weekly * 6 monthly © Annually                                                               |
|                                       | * Interest payment option ()          | * Pay Interest into Same Term Deposit Account                                                   |

 Pay Interest Into Other Linked Account customnoofauth ( 200014624734

\* Account to pay interest to

.

CommBiz User Guide: CommBiz User Guide: Setting Maturity Instructions on Term Deposit accounts from CommBiz www.commbiz.com.au Commonwealth Bank of Australia 2007 ABN 48 123 123 12 **3.** If Renewal is selected as the Maturity Instruction, select the value for the below fields:

New Term – Enter the Number of Months OR select a Maturity Date.

Interest Payment Frequency – 4 weekly OR 6 monthly OR Annually. Interest Payment Options – Pay Interest Into Same Term Deposit Account OR Pay Interest Into Other Linked Account

| Functions                             | Manage Term Deposi                                           | t                                                                                                    |                                  |  |  |  |
|---------------------------------------|--------------------------------------------------------------|----------------------------------------------------------------------------------------------------|----------------------------------|--|--|--|
| Messages                              | Account 2002 41132000                                        | 377                                                                                                    |                                  |  |  |  |
| Service Requests                      |                                                              |                                                                                                    |                                  |  |  |  |
| Service Request<br>Status List        | Details of selected Term Deposit an                          | d maturity instructions are shown below.                                                                                                    |                                  |  |  |  |
| Change Account<br>Address             | Account Detail                                               |                                                                                                    |                                  |  |  |  |
| Recorder Checuse                      | Account number 444550192577                                  |                                                                                                    |                                  |  |  |  |
| Sook                                  | Current balance                                              | \$36,436.46                                                                                                    |                                  |  |  |  |
| Order a New<br>Commercial Card        | Investment term                                              | 8 months                                                                                                    |                                  |  |  |  |
| Maintain Existing<br>Commercial Cards | Start date                                                   | 02/06/2016                                                                                                    |                                  |  |  |  |
| Manana Statements                     | Maturity date 02/02/2017                                     |                                                                                                    |                                  |  |  |  |
| votice Management                     | Indecest rate                                                | 320% p.a.                                                                                                    |                                  |  |  |  |
| Hannas Tarra                          | Interest payment frequency Paid 6 monthly and/or at maturity |                                                                                                    |                                  |  |  |  |
| Deposit                               | Interest payment option                                      | Pay interest into Same Term Deposit Account                                                                                                    |                                  |  |  |  |
| Rop Cheques                           | Maturity Instructions                                        |                                                                                                    |                                  |  |  |  |
| luthorisations<br>Required            | Maturity instructions can be submit the maturity date.       | led or changed any time prior to 02/02/2017. The last submitted                                                                                                    | instruction will be processed on |  |  |  |
| Susiness Intelligence                 |                                                              |                                                                                                    |                                  |  |  |  |
| Report Centre                         | <ul> <li>Maturity instructions ()</li> </ul>                 | Peneval                                                                                                    |                                  |  |  |  |
|                                       |                                                              | Reveal as a maturity individual means this term Deposit will be ensered at the interest rate which applies<br>to that amount for the term shown below on the maturity date 02/10/2017. This may be a significantly<br>different interest rate, higher or lower from the current interest rate. |                                  |  |  |  |
|                                       | • Newterm ()                                                 | Number of months g month(s)                                                                                                    | Matures on 02/10/2017            |  |  |  |
|                                       |                                                              | Maturity date     Iddiment/yyyy                                                                                                    |                                  |  |  |  |
|                                       | • Interest payment frequency ()                              | ○ 4 weekly * 6 monthly ○ Annually                                                                                                    |                                  |  |  |  |
|                                       | * Interest payment option 🌒                                  | Pay Interest Into Same Term Deposit Account     Pay Interest Into Other Linked Account                                                                                                    |                                  |  |  |  |
|                                       | · Account to pay interest to                                 | customnoofauth   2000/14624734                                                                                                    |                                  |  |  |  |

4. If the Interest Payment Option selected is Pay Interest Into Other Linked Account, select a Credit Account from Account to Pay Interest to dropdown (Only DDA accounts which are linked to the service will be displayed in the drop down list for selection).

| Manager                      | никлага разлики полокисту                                                                                                    | Paid 5 monenty and/or at maturity                                                                                                    |                                                                                       |                                                                                                    |  |  |  |
|------------------------------|----------------------------------------------------------------------------------------------------|----------------------------------------------------------------------------------------------------|---------------------------------------------------------------------------------------|----------------------------------------------------------------------------------------------------|--|--|--|
| Deposit                      | Interest payment option                                                                                                    | Pay Interest into Same Term Depo                                                                                                    | sit Account                                                                           |                                                                                                    |  |  |  |
| Stop Cheques                 | Maturity Instructions                                                                                                    |                                                                                                    |                                                                                       |                                                                                                    |  |  |  |
| Authorisations<br>Required   | Maturity instructions can be submitte                                                                                                    | d or changed any time prior to 02/0                                                                                                    | 2/2017. The last submitte                                                             | d instruction will be processed on                                                                         |  |  |  |
| <b>Business Intelligence</b> | the maturity date.                                                                                                    |                                                                                                    |                                                                                       |                                                                                                    |  |  |  |
| Report Centre                | <ul> <li>Maturity instructions ()</li> </ul>                                                                                                    | Partial withdrawal                                                                                                    |                                                                                       |                                                                                                    |  |  |  |
|                              |                                                                                                    | Partial withdrawal as a maturity instruction means the balance of this Term Deposit will be reduced by the<br>withdrawal sensort. The reduced balance will be retreased at their encount for the term shown below on the<br>maturity data 04/03/2017. This may be a significantly different interest rate, higher or loser from the current<br>interest rate. |                                                                                       |                                                                                                    |  |  |  |
|                              | * Withdrawal amount                                                                                                    | \$ 5,000.00 You need t                                                                                                    | to retain a minimum of \$5,000.                                                       | 00 in your Term Deposit to renew                                                                           |  |  |  |
|                              | <ul> <li>Account to pay amount to</li> </ul>                                                                                                    | Savings   200014773019                                                                                                    |                                                                                       | -                                                                                                    |  |  |  |
|                              | * New term 🕐                                                                                                    | Number of months                                                                                                    | month(s)                                                                              |                                                                                                    |  |  |  |
|                              |                                                                                                    | Maturity date 04/03/                                                                                                    | 2017 💼                                                                                | Matures in 30 days                                                                                         |  |  |  |
|                              | * Interest payment frequency 👔 * 4 weekly $\odot$ 6 monthly $\odot$ Annually                                                                     |                                                                                                    |                                                                                       |                                                                                                    |  |  |  |
|                              | Interest payment option                                                                                                    | Pay Interest Into Same Term De     Pay Interest Into Other Linked                                                                                                    | eposit Account<br>Account                                                             |                                                                                                    |  |  |  |
|                              | Account to pay interest to                                                                                                    | customnoofauth   200014624734                                                                                                    |                                                                                       | •                                                                                                    |  |  |  |
|                              | Terms & conditions                                                                                                    |                                                                                                    |                                                                                       |                                                                                                    |  |  |  |
|                              | To renew a Term Deposit online, the<br>Conditions online. This is a once on<br>from time to time. If the account hold<br>automatically send one. | account holder must choose to rece<br>ly election and does not apply to off<br>er chooses to receive the terms and                                                                                                    | vive the Term Deposit Gen<br>er information we are req<br>I conditions online, a pape | eral Information and Terms and<br>uired to give the account holder<br>or copy can be printed out. We won't |  |  |  |
|                              | If the account holder chooses not to<br>renew the Term Deposit.                                                                                  | receive the terms and conditions on                                                                                                    | line, the account holder w                                                            | ill need to contact the Bank to                                                                            |  |  |  |
|                              | If the account holder chooses to rec<br>the authorised representative of the<br>Term Deposit will be subject to those                            | eive the <u>Term Deposits General Infor</u><br>account holder, please confirm the<br>terms and conditions by clicking the                                                                                                    | mation and Terms and Co<br>account holder's election<br>e boxes below:                | anditions online, in your capacity as<br>and acceptance that the renewed                                   |  |  |  |

- When the Term Deposit is renewed for a fixed term of one month or longer, 31 days notice will be required to withdraw from this account before maturity.
- The account holder chooses to receive the Term Deposit General Information and Terms and Conditions online.
- I have read the Term Deposit General Information and Terms and Conditions and accept for and on behalf of the account holder, that the renewed Term Deposit will be subject to those terms and conditions.

#### RESET

CommBiz User Guide: CommBiz User Guide: Setting Maturity Instructions on Term Deposit accounts from CommBiz www.commbiz.com.au Commonwealth Bank of Australia 2007 ABN 48 123 123 12

SUBMIT

5. If Partial withdrawal is selected as the Maturity Instruction, enter the value for the below fields:

Withdrawal amount – \$5000 to be retained in the Term Deposit as minimum balance Account to Pay amount to – select a Credit Account from the dropdown (Linked DDA accounts will be displayed in the drop down list) New Term – Enter the Number of Months OR select a Maturity Date Interest Payment Frequency – 4 weekly OR 6 monthly OR Annually Interest Payment Options – Pay Interest Into Same Term Deposit Account OR Pay Interest Into Other

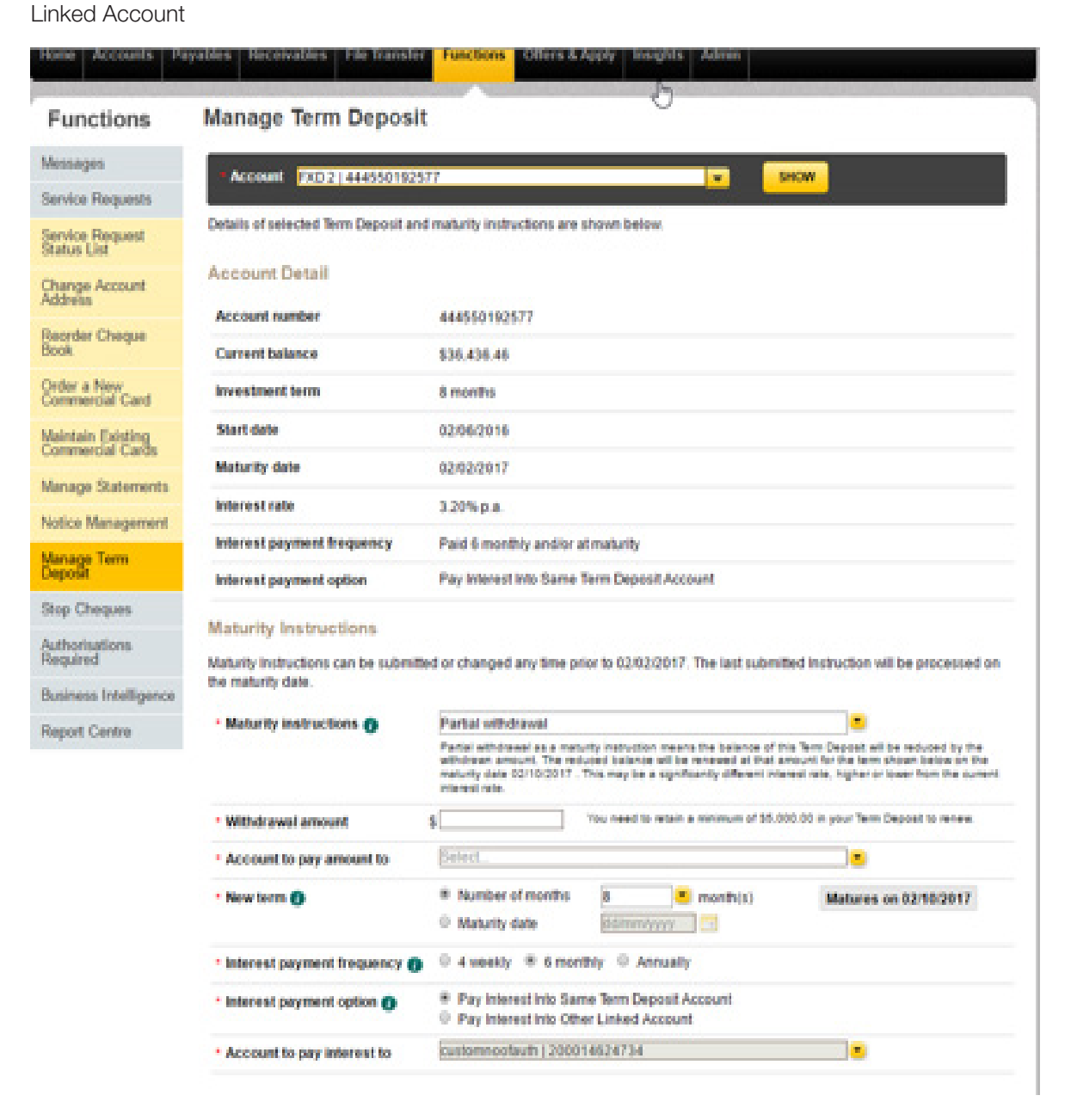

6. If Full withdrawal is selected as the Maturity Instruction, select a Credit Account from the Account to pay amount to dropdown.

| Functions                      | Manage Term Depos                  | it                                                                                                |
|--------------------------------|------------------------------------|---------------------------------------------------------------------------------------------------|
| Aessages                       | Account Descharter Harris          |                                                                                                   |
| lenice Requests                |                                    |                                                                                                   |
| ienice Request<br>Ratus List   | Details of selected Term Deposit a | nd maturity instructions are shown below.                                                         |
| Thange Account                 | Account Detail                     |                                                                                                   |
|                                | Account number                     | 444550192577                                                                                      |
| leorder Cheque<br>look         | Current belance                    | \$36,438.46                                                                                       |
| Index a New<br>Sommercial Card | Investment term                    | 8 months                                                                                          |
| Anintain Existing              | Start date                         | 02/06/2016                                                                                        |
| Anane Statements               | Maturity data                      | 02/02/2017                                                                                        |
| intice Management              | Intervent cate                     | 3.29% p.a.                                                                                        |
| Annual Terms                   | Interest payment frequency         | Paid 6 monthly and/or at maturity                                                                 |
| Neposit                        | Interest payment option            | Pay Interest into Same Term Deposit Account                                                       |
| top Cheques                    | Maturity Instructions              |                                                                                                   |
| uthorisations<br>lequired      | Maturity instructions can be subm  | fled or changed any time prior to 02/02/2017. The last submitted instruction will be processed on |
| usiness Intelligence           | the maturity date.                 |                                                                                                   |
| leport Centre                  | Maturity instructions              | Full vithdraval                                                                                   |
|                                | * Account to pay amount to         | Seriest.                                                                                          |

7. If Transfer to Holding facility is selected as the Maturity Instruction, select a Interest Payment Option.

| Home Accounts Par                      | yables Receivables File Transfe                              | r Functions Offers & Apply Insights Admin                                                                                                    |
|----------------------------------------|--------------------------------------------------------------|----------------------------------------------------------------------------------------------------|
| Functions                              | Manage Term Deposi                                           | it                                                                                                    |
| Messages                               | A decision and an inclusion of the second                    |                                                                                                    |
| Service Requests                       |                                                              |                                                                                                    |
| Service Request<br>Status List         | Details of selected Term Deposit an                          | nd maturity instructions are shown below.                                                                                                    |
| Change Account<br>Address              | Account Detail                                               |                                                                                                    |
| Reorder Cheque                         | Account number                                               | 444550192577                                                                                                    |
| Book                                   | Current balance                                              | \$36,436.46                                                                                                    |
| Order a New<br>Commercial Card         | Investment term                                              | 8 months                                                                                                    |
| Maintain Existing<br>Commercial Carits | Start date                                                   | 62/06/2016                                                                                                    |
| Manana Statements                      | Maturity date                                                | 62/02/2017                                                                                                    |
| Adventure & Barranson and              | Interest rate                                                | 3.20% p.a                                                                                                    |
| receive rearragement                   | Interest payment frequency                                   | Paid 6 monthly and/or at maturity                                                                                                    |
| Manage Terre<br>Deposit                | Interest payment option                                      | Pay Interest Into Same Term Deposit Account                                                                                                    |
| Stop Cheques                           |                                                              |                                                                                                    |
| Authorisations<br>Required             | Maturity Instructions<br>Maturity Instructions can be submit | fied or changed any time prior to 02/02/2017. The last submitted instruction will be processed on                                                                                                    |
| Business Intelligence                  | the maturity date.                                           |                                                                                                    |
| Barret Carden                          | Maturity instructions O                                      | Transfer to Holding Facility                                                                                                    |
| respect scarses                        |                                                              | When this "brins Deposed instrume, the fund will be held in asite account until further instructions for remeward or<br>withdrawards are received. Instrum Pacinty Term Deposed will show term for 7 days and internet payment<br>frequency of Valenty. |
|                                        | Now Serm                                                     | 7 Days                                                                                                    |
|                                        | Interest payment frequency                                   | Weekby                                                                                                    |
|                                        | * Interest payment option ()                                 | Pay Interest Into Same Term Deposit Account     Pay Interest Into Other Linked Account                                                                                                    |
|                                        | * Account to pay interest to                                 | customnoofauth   200014624734                                                                                                    |
|                                        | Terms & conditions                                           |                                                                                                    |

To renew a Term Deposit online, the account holder must choose to receive the Term Deposit General Information and Terms and Possities comes. This is to see a web excited a set there is a second to see the second to see the second to second to see the second to see the second to see the second to second to see the second to see the second to see the second to second to second to see the second to see the second to second to second

8. After entering the Maturity Instruction details, select the Terms & Conditions (Not Applicable for Full Withdrawal) and click on SUBMIT.

If you want to reset to initial values, please click on RESET.

| Manage Term                | Interest payment frequency                                                                                                    | Paid 6 monthly and/or at maturity                                                                                                    |                                         |  |  |  |  |
|----------------------------|----------------------------------------------------------------------------------------------------|----------------------------------------------------------------------------------------------------|-----------------------------------------|--|--|--|--|
| Deposit                    | Interest payment option                                                                                                    | Pay Interest Into Same Term Deposit Account                                                                                                    |                                         |  |  |  |  |
| Stop Cheques               | Maturity Instructions                                                                                                    |                                                                                                    |                                         |  |  |  |  |
| Authorisations<br>Required | Maturity Instructions can be submit                                                                                                    | ted or changed any time prior to 02/02/2017. The last sub                                                                                                    | mitted instruction will be processed on |  |  |  |  |
| Business Intelligence      | the maturity date.                                                                                                    |                                                                                                    |                                         |  |  |  |  |
| Report Centre              | <ul> <li>Maturity instructions ()</li> </ul>                                                                                                    | Partial withdrawal                                                                                                    | •                                       |  |  |  |  |
|                            |                                                                                                    | Partial withdrawal as a maturity instruction means the balance of this Tem Deposit will be reduced by the<br>withdrawn amount. The reduced balance will be renewed at that amount for the term shown below on the<br>maturity date 04.03.2017. This may be a significantly different interest rate, higher or lower from the ourient<br>interest rate. |                                         |  |  |  |  |
|                            | * Withdrawal amount                                                                                                    | \$ 5,000.00 You need to retain a minimum of \$                                                                                                    | 5,000.00 in your Term Deposit to renew  |  |  |  |  |
|                            | * Account to pay amount to                                                                                                    | Savings   200014773019                                                                                                    |                                         |  |  |  |  |
|                            | * New term ()                                                                                                    | Number of months     Maturity date     Maturity date                                                                                                    | Matures in 30 days                      |  |  |  |  |
|                            | * Interest payment frequency 👔 * 4 weekly © 6 monthly © Annually                                                                                                    |                                                                                                    |                                         |  |  |  |  |
|                            | Interest payment option     Pay Interest Into Same Term Deposit Account     Pay Interest Into Other Linked Account                                                                                                    |                                                                                                    |                                         |  |  |  |  |
|                            | Account to pay interest to     customnoofauth   200014624734                                                                                                    |                                                                                                    |                                         |  |  |  |  |
|                            | Terms & conditions To renew a Term Deposit online, the account holder must choose to receive the Term Deposit General Information and Terms and Conditions online. This is a once only election and does not apply to other information we are required to give the account holder from time to time. If the account holder chooses to receive the terms and conditions online, a paper copy can be printed out. We won't |                                                                                                    |                                         |  |  |  |  |
|                            | If the account holder chooses not to receive the terms and conditions online, the account holder will need to contact the Bank to<br>renew the Term Deposit.                                                                                                    |                                                                                                    |                                         |  |  |  |  |
|                            | If the account holder chooses to receive the <u>Term Deposits General Information and Terms and Conditions</u> online, in your capacity as<br>the authorised representative of the account holder, please confirm the account holder's election and acceptance that the renewed<br>Term Deposit will be subject to those terms and conditions by clicking the boxes below.                                                |                                                                                                    |                                         |  |  |  |  |
|                            | When the Term Deposit is renewed for a fixed term of one month or longer, 31 days notice will be required to withdraw from this account before maturity.                                                                                                    |                                                                                                    |                                         |  |  |  |  |
|                            | The account holder chooses to receive the Term Deposit General Information and Terms and Conditions online.                                                                                                    |                                                                                                    |                                         |  |  |  |  |
|                            | I have read the Term Depor<br>holder, that the renewed Te                                                                                                    | sit General Information and Terms and Conditions and ac<br>rm Deposit will be subject to those terms and conditions.                                                                                                    | cept for and on behalf of the account   |  |  |  |  |
|                            | RESET                                                                                                    |                                                                                                    | SURIMT                                  |  |  |  |  |

**9.** On Submitting the Confirm Service Request a screen will be displayed with MODIFY & CONFIRM button. You can click on MODIFY to navigate back to the initial Manage Term Deposit screen to update any details. You can Confirm the Service Request by clicking of CONFIRM.

| Home              | Accounts                    | Payables | Receivables       | File Transfer | Functions  | Offers & Apply  | Insights     | Admin     |      |         |
|-------------------|-----------------------------|----------|-------------------|---------------|------------|-----------------|--------------|-----------|------|---------|
| Fun               | octions                     | Ma       | nage Term         | Deposit       |            |                 |              |           |      |         |
| Messa             | ges                         | Con      | firm Service      | Request       |            |                 |              |           |      |         |
| Service           | Requests                    | Acc      | ount Number       |               | 1115501005 |                 |              |           |      |         |
| Service<br>Status | Request<br>List             | Mat      | turity Instruc    | tions         | 4440001820 |                 |              |           |      |         |
| Chang<br>Addres   | e Account<br>is             | Mat      | urity Instruction |               |            | Partial withdra | wal          |           |      |         |
| Reorde<br>Book    | ar Cheque                   | With     | drawal amount     |               |            | 5000.00         |              |           |      |         |
| Order a<br>Comm   | a New<br>ercial Card        | Acc      | ount to pay amo   | unt to        |            | 20001477301     | 9            |           |      |         |
| Mainta            | in Existing<br>ercial Cards | Inter    | rest Payment Fr   | equency       |            | 6 Monthly       |              |           |      |         |
| Manag             | e Statement                 | s Inter  | rest Payment O    | ption         |            | Pay Interest In | to Other Lin | iked Acco | ount |         |
| Notice            | Managemen                   | t Acc    | ount to pay inter | rest to       |            | 20001462473     | 4            |           |      |         |
| Manag<br>Deposi   | e Term<br>t                 | New      | Maturity Date     |               |            | 4/03/2017       |              |           |      |         |
| Stop C            | heques                      | 6        | MODIFY            |               |            |                 |              |           |      | CONFIRM |
| Author            | isations                    |          |                   |               |            |                 |              |           |      |         |

**10.** On Confirming, Service Request will be created. A Request ID (as a link) will be displayed on the screen. Service Request status will be 'Confirmed' till authorisation.

If you are the Authoriser for the account AUTORISE & REJECT button will be available in the final screen. You can click on AUTHORISE button to authorise the Service Request OR REJECT button to reject the Service Request.

Note: SR not authorised will expire 8 calendar days after the date, service request is created.

| Home              | Accounts                    | Payables | Receivables      | File Transfer    | Functions     | Offers & Apply     | Insights    | Admin       |           |
|-------------------|-----------------------------|----------|------------------|------------------|---------------|--------------------|-------------|-------------|-----------|
| Fun               | ctions                      | Mar      | nage Term        | Deposit          | Reques        | t Details          |             |             |           |
| Messag            | ges                         | Your re  | quest to update  | maturity instruc | tion has been | n confirmed and re | ady for aut | horisation. |           |
| Service           | Requests                    | For fut  | ure reference yo | ur Request ID is | 2123058       |                    |             |             |           |
| Service<br>Status | Request<br>List             | RE       | JECT             |                  |               |                    |             |             | AUTHORISE |
| Chang<br>Addres   | e Account<br>s              |          |                  |                  |               |                    |             |             |           |
| Reorde<br>Book    | r Cheque                    |          |                  |                  |               |                    |             |             |           |
| Order a<br>Comme  | a New<br>ercial Card        |          |                  |                  |               |                    |             |             |           |
| Maintai<br>Comm   | in Existing<br>ercial Cards |          |                  |                  |               |                    |             |             |           |
| Manag             | e Statements                | 5        |                  |                  |               |                    |             |             |           |
| Notice            | Managemen                   | t        |                  |                  |               |                    |             |             |           |
| Manag<br>Deposi   | e Term<br>t                 |          |                  |                  |               |                    |             |             |           |

CommBiz User Guide: CommBiz User Guide: Setting Maturity Instructions on Term Deposit accounts from CommBiz www.commbiz.com.au Commonwealth Bank of Australia 2007 ABN 48 123 123 12

11. Click on the Request Id link to view the Service Details.

| Home              | Accounts                  | Payables | Receivables                         | File Transfer                     | Functions                  | Offers & Apply                              | Insights                 | Admin              |                |                 |                   |                        |                         | _            |
|-------------------|---------------------------|----------|-------------------------------------|-----------------------------------|----------------------------|---------------------------------------------|--------------------------|--------------------|----------------|-----------------|-------------------|------------------------|-------------------------|--------------|
| Fund              | tions                     | View     | Service                             | Request                           |                            |                                             |                          |                    |                |                 |                   |                        |                         |              |
| Messag            | jes                       | Service  | e Requests not<br>earlier if the Te | actioned by the<br>m Deposit real | authoriser(                | (s) will expire 8 da<br>urity date, reaches | ys after the sthe end of | date the the grace | e req<br>ce pe | juest<br>eriod, | was sub<br>or has | mitted. T<br>any other | he request<br>changes r | will<br>nade |
| Service           | Requests                  | within t | he 8 day perio                      | d.                                |                            |                                             |                          |                    |                |                 |                   |                        |                         |              |
| Service<br>Status | Request                   | Requ     | est Summa<br>quest ID:              | CR-                               | 2123058                    |                                             |                          |                    |                |                 |                   |                        |                         |              |
| Change<br>Address | Account                   | Re       | quest Type:<br>itus:                | Man                               | age Term De<br>firmed      | eposit                                      |                          |                    |                |                 |                   |                        |                         |              |
| Reorde<br>Book    | r Cheque                  | Re       | quest By:<br>eated Date:            | Nish<br>18/0                      | ithacnosd T<br>7/2016 5:58 | tvo<br>1:14 PM                              |                          |                    |                |                 |                   |                        |                         |              |
| Order a Comme     | New<br>rcial Card         | La       | st Authorised B                     | у: -                              |                            |                                             |                          |                    |                |                 |                   |                        |                         |              |
| Maintair<br>Comme | n Existing<br>rcial Cards | Requ     | est Details                         |                                   | 444550                     | 102577                                      |                          |                    |                |                 |                   |                        |                         |              |
| Manage            | Statements                | 8 Mat    | urity instruction                   |                                   | Partial w                  | ithdrawal                                   |                          |                    |                |                 |                   |                        |                         |              |
| Notice I          | Managemen                 | t New    | term:                               |                                   | 30 day(s                   | s)                                          |                          |                    |                |                 |                   |                        |                         |              |
| Manage            | Term                      | Inter    | est payment fre                     | quency:                           | 6 Month                    | ly                                          |                          |                    |                |                 |                   |                        |                         |              |
| Deposit           |                           | Inter    | est payment of                      | noën:                             | Pay Inte                   | rest Into Other Lin                         | iked Accou               | nt                 |                |                 |                   |                        |                         |              |
| Stop Cl           | heques                    | Acco     | ount to pay inte                    | rest to:                          | 2000140                    | 624734                                      |                          |                    |                |                 |                   |                        |                         |              |
| Authorit          | sations                   | With     | drawal amount                       | (\$):                             | 5000.00                    |                                             |                          |                    |                |                 |                   |                        |                         |              |
| Require           | bd                        | Acci     | ount to pay ame                     | ount to:                          | 200014                     | 773019                                      |                          |                    |                |                 |                   |                        |                         |              |
| Busines           | s Intelligend             | New New  | Maturity Date:                      |                                   | 4/03/201                   | 17                                          |                          |                    |                |                 |                   |                        |                         |              |
| Report            | Centre                    | Com      | ments                               |                                   |                            |                                             |                          |                    |                |                 |                   |                        |                         |              |
|                   |                           | 0 Con    | ments found                         |                                   |                            |                                             |                          |                    |                |                 |                   |                        |                         | _            |
|                   |                           | E        | lack                                |                                   |                            |                                             |                          |                    |                |                 |                   |                        |                         |              |

12. If you are an Authoriser of the Term Deposit, you can view and Authorise the Service Request for the corresponding accounts from Functions > Authorisation Required > Service Request screen. You can then filter the Requests by selecting, the Request type as 'Manage Term Deposit'.

| Home               | Accounts      | Payables | Receivables      | File Transfer  | Functions   | Offers & Apply | Insights | Admin        | nere la larerenere |
|--------------------|---------------|----------|------------------|----------------|-------------|----------------|----------|--------------|--------------------|
| Fund               | ctions        | Serv     | rice Requ        | est Autho      | risation    | 5              |          |              |                    |
| Messag             | jes           | Sea      | rch              |                |             |                |          |              |                    |
| Service            | Requests      | Requ     | iest Type:       | Manag          | e Term Depo | sit            |          |              |                    |
| Stop C             | heques        | Requ     | uest ID:         |                |             |                |          |              |                    |
| Authori<br>Require | sations<br>id | Show     | v Advanced Se    | arch a         |             |                |          |              |                    |
| Service            | Requests      | 0        | Jear             |                |             |                |          |              | Search             |
| Transa             | tion Groups   | Resu     | ilts             |                |             |                |          |              |                    |
| Stop C             | heques        | 1 serv   | rice request fou | nd, displaying | 1-1         |                |          |              |                    |
| Mainter            | nance<br>Its  | Select   | Created Date     |                | Request M   |                | Request  | Type         | Status             |
| Businer            | s Intelligenc | ж<br>ж   | 18/07/2016       |                | CR-21230    | 58             | Manage   | Term Deposit | Confirmed          |
| Report             | Centre        | 1 serv   | rice request fou | nd, displaying | 1-1         |                |          |              |                    |
|                    |               | R        | eject            |                |             |                |          |              | Authorise          |

13. Click on AUTHORISE button, enter the credentials and Authorise the SR.

| Home               | Accounts      | Payables                      | Receivables                     | File Transfer   | Functions | Offers & Apply | Insights   | Admin |           |           |
|--------------------|---------------|-------------------------------|---------------------------------|-----------------|-----------|----------------|------------|-------|-----------|-----------|
| Func               | tions         | Auth                          | orisation                       |                 |           |                |            |       |           |           |
| Messag             | es            | Auth                          | orisation Li                    | st              |           |                |            |       |           |           |
| Service            | Requests      | The fol                       | lowing will be A                | Authorised:     |           |                |            |       |           |           |
| Stop Ch            | ieques        | 1 Serv                        | ice Request to                  | und displaying  | 1.1       |                |            |       |           |           |
| Authoris           | ations        | Created                       | d Dete                          | Request ID      |           | Reques         | t Type     |       | Status    |           |
| Require            | a             | 18/07/2                       | 2016                            | CR-2123058      |           | Manage         | e Term Dep | osit  | Confirmed |           |
| Service            | Requests      | 1 Serv                        | rice Request fo                 | und, displaying | 1-1       |                |            |       |           |           |
| Transac            | tion Groups   | 5                             |                                 |                 |           |                |            |       |           |           |
| Stop Ch            | ieques        |                               |                                 |                 |           |                |            |       |           |           |
| Mainten<br>Request | ance<br>ts    | Login I<br>Login I<br>Token I | D.*<br>Password.*<br>Password.* |                 |           | _              |            |       |           |           |
| Busines            | s Intelligend | æ                             |                                 |                 |           |                |            |       |           |           |
| Report             | Centre        | G                             | incel                           |                 |           |                |            |       |           | Authorise |

CommBiz User Guide: CommBiz User Guide: Setting Maturity Instructions on Term Deposit accounts from CommBiz www.commbiz.com.au Commonwealth Bank of Australia 2007 ABN 48 123 123 12 14. Once fully Authorised the Service Request status will be changed to Submitted.

If EAA rule for the Account is many to Authorise, Service Request status will be in a Partially Authorised state, until all the required authorisers authorise the request.

|                         |                   |                      |                      |                 | 1-11 Contract (17) |           |    |
|-------------------------|-------------------|----------------------|----------------------|-----------------|--------------------|-----------|----|
| Functions               | Authorisat        | on Advice            |                      |                 |                    |           |    |
| Messages                | Request Det       | ails                 |                      |                 |                    |           |    |
| Service Requests        | The following reg | uest has been succ   | essfully authorised: |                 |                    |           |    |
| Stop Cheques            | Authorised Date   | K 18/07/20           | 016 6:04 PM Sydney   | ime             |                    |           |    |
| Authorisations          | Authorised by:    | Nishitha             | cnosd Thio           |                 |                    |           |    |
| vequires                | 1 Service Reque   | st found, displaying | 1-1                  |                 |                    |           |    |
| Service Requests        | Created Date      | Request ID           |                      | Request Type    |                    | Status    |    |
| ransaction Groups       | 18/07/2016        | CR-2123058           |                      | Manage Term Dep | osit               | Submitted |    |
| Stop Cheques            | 1 Service Reque   | st found, displaying | 1-1                  |                 |                    |           |    |
| Maintenance<br>Requests |                   |                      |                      |                 |                    |           |    |
| Susiness Intelligence   |                   |                      |                      |                 |                    |           | OK |

15. Status of the SR can be tracked in Service Request Status List screen. Once Instructions are updated Service Request status will be changed to 'Processed'. Requests can be filtered by selecting Request type as 'Manage Term Deposit'.

| Home Accounts                         | Payables Receiva             | bles File Transfer         | Functions Offers & App          | vy Insights Admin                   |                              | _                        |
|---------------------------------------|------------------------------|----------------------------|---------------------------------|-------------------------------------|------------------------------|--------------------------|
| Functions                             | Service Re                   | quest Status               | List                            |                                     |                              |                          |
| Messages                              | Q Hide Sear                  | ch e                       |                                 |                                     |                              |                          |
| Service Requests                      | Search                       |                            |                                 |                                     |                              |                          |
| Service Request<br>Status List        | Request State:               | Closed                     |                                 | •                                   |                              |                          |
| Change Account<br>Address             | Request ID:<br>Request Type: | Manag                      | e Term Deposit                  |                                     |                              |                          |
| Reorder Cheque<br>Book                | Request Status               | Select                     | •                               | •                                   |                              |                          |
| Order a New<br>Commercial Card        | Show Advance                 | d Search »                 |                                 |                                     |                              |                          |
| Maintain Existing<br>Commercial Cards | Clear                        |                            |                                 |                                     |                              | Search                   |
| Aanage Statements                     | Results                      |                            |                                 |                                     |                              |                          |
| iotice Management                     | More than 10 se              | ervice requests foun       | d, displaying 1 - 10            |                                     | 194 a 194 a 1                | 1 <u>2</u> <u>Next</u> » |
| Annana Tama                           | Created Date ¥               | Request Id<br>CR - 2123058 | Created By<br>Nishithacnost Two | Request Type<br>Manage Term Deposit | Submitted Date<br>18/07/2016 | Status                   |
| /eposit                               | 18/07/2016                   | CR-2123057                 | Nishithacnosd Thio              | Manage Term Deposit                 | 18/07/2016                   | Processed                |

CommBiz User Guide: CommBiz User Guide: Setting Maturity Instructions on Term Deposit accounts from CommBiz www.commbiz.com.au Commonwealth Bank of Australia 2007 ABN 48 123 123 12

**16.** Service Details can be viewed by clicking on the Request Id link in the Service Request Status List.

| Home                    | Accounts         | Payables Receivables File Tra | seer Functions Offers & Apply Insights Admin |
|-------------------------|------------------|-------------------------------|----------------------------------------------|
| Funct                   | tions            | View Service Reque            | rst                                          |
| Messager                | 6                | Request Summary               |                                              |
| Service R               | Requests         | Request ID:<br>Request Type:  | CR - 2123058<br>Manage Term Deposit          |
| Service R<br>Status Lit | Request          | Status:                       | Processed                                    |
| Change A<br>Address     | Account          | Request By:<br>Created Date:  | 18/07/2016 6:04:13 PM                        |
| Reorder (<br>Book       | Cheque           | Last Authorised By:           | Neshthacnosd Thvo                            |
| Order a N<br>Commerce   | New<br>cial Card | Account number:               | 444550192577                                 |
| Maintain                | Existing         | Maturity instruction:         | Partial withdrawal                           |
| Commerc                 | cial Cards       | New term:                     | 30 day(s)                                    |
| Manage S                | Statements       | Interest payment frequency:   | 6 Monthly                                    |
| Notice M                | Inemecane        | interest payment option:      | Pay Interest Into Other Linked Account       |
|                         | _                | Account to pay interest to:   | 200014624734                                 |
| Manage<br>Deposit       | Term             | Withdrawal amount (\$):       | 5000.00                                      |
| Que Che                 |                  | Account to pay amount to:     | 200014773019                                 |
| Stop Cne                | iques            | New Maturity Date:            | 4/03/2017                                    |
| Authorisa<br>Required   | tions            | Comments                      |                                              |
| Business                | Intelligence     | 0 Comments found              |                                              |
| Report C                | entre            | Back                          |                                              |

**17.** Once the Service Request is Processed, updated Maturity Instructions for the account can be viewed by loading the Term Deposit account again in the **Manage Term Deposit** screen.

| kome Accounts Pa                    | yables Receivables File Transfe                              | r Functions Offers & Apply Insights Adm                                                                                                    |                                                                                                    |
|-------------------------------------|--------------------------------------------------------------|----------------------------------------------------------------------------------------------------|----------------------------------------------------------------------------------------------------|
| Functions                           | Manage Term Depos                                            | it                                                                                                    |                                                                                                    |
| Assages                             | Account Intelligence                                         |                                                                                                    | august 1                                                                                                    |
| iervice Requests                    | PAGE PAGE INCOME                                             |                                                                                                    | ander                                                                                                    |
| ervice Request<br>tatus List        | Details of selected Term Deposit a                           | nd maturity instructions are shown below.                                                                                                    |                                                                                                    |
| hange Account<br>ddreiss            | Account Detail                                               |                                                                                                    |                                                                                                    |
| eorder Cheque                       | Account number                                               | 444550192577                                                                                                    |                                                                                                    |
| 3454                                | Current balance                                              | \$36,436.46                                                                                                    |                                                                                                    |
| rder a New<br>ommercial Card        | Investment term                                              | 6 months                                                                                                    |                                                                                                    |
| aintain Existing<br>ommercial Cards | Start date                                                   | 02/06/2016                                                                                                    |                                                                                                    |
| annes Statements                    | Maturity date                                                | 02/02/2017                                                                                                    |                                                                                                    |
| des Manager                         | Interest rate                                                | 3.20% p.a.                                                                                                    |                                                                                                    |
| nice management                     | Interest pryment frequency                                   | Paid 6 monthly and/or at maturity                                                                                                    |                                                                                                    |
| eposit                              | Interest payment option                                      | Pay Interest Into Same Term Deposit Account                                                                                                    |                                                                                                    |
| op Cheques                          |                                                              |                                                                                                    |                                                                                                    |
| uthorisations<br>equired            | Maturity Instructions<br>Maturity instructions can be submit | fled or changed any time prior to 02/02/2017. The la                                                                                                    | at submitted instruction will be processed or                                                                                                    |
| usiness Intelligence                | the marship care.                                            |                                                                                                    |                                                                                                    |
| eport Centre                        | <ul> <li>Maturity instructions ()</li> </ul>                 | Partial withdrawal                                                                                                    |                                                                                                    |
|                                     |                                                              | Partial additional as a metalog instruction means the to<br>addition amount. The reduced balance will be renew<br>maturity data 4/03/2017. This may be a significantly diff<br>menest rate. | denote of this term Deposit will be reduced by the<br>d at that amount for the term shown before on the<br>event interest rate, higher or leaver from the ownerst |
|                                     | • Withdrawal amount                                          | g 5,000.00 You need to retain a minimu                                                                                                    | on of \$5,000.00 in your Term Deposit to renam-                                                                                                    |
|                                     | Account to pay amount to                                     | Bavings ( 200014773019                                                                                                    |                                                                                                    |
|                                     | • New term 🕐                                                 | Number of months Select.   ment                                                                                                    | h(s)                                                                                                    |
|                                     |                                                              | Maturity date 04/03/2017                                                                                                    | Maturos in 30 days                                                                                                    |
|                                     | • Interest payment frequency                                 | ○ 4 unekty * 6 monthly ○ Annually                                                                                                    |                                                                                                    |
|                                     | • Interest payment option 🚯                                  | <ul> <li>Pay interest into Same Term Deposit Account</li> <li>Pay interest into Other Linked Account</li> </ul>                                                                             | i i i i i i i i i i i i i i i i i i i                                                                                                    |
|                                     | · Account to pay interest to                                 | kustomnoofautti ( 200014624734                                                                                                    |                                                                                                    |

- III. Term Deposit is in Holding Facility.
- 1. The below screen shows the appearance of the **Manage Term Deposit** screen when Term Deposit is in a Holding Facility.

| Home Accounts Pa                      | ryables Receivables File Transfer                                                                                                    | Functions 6                                                                                                    | flers & Apply Ins                                                                                                    | ughts Admin                                                                                                    |                                                                                                    |                                                                                                    |
|---------------------------------------|----------------------------------------------------------------------------------------------------|----------------------------------------------------------------------------------------------------|----------------------------------------------------------------------------------------------------|----------------------------------------------------------------------------------------------------|----------------------------------------------------------------------------------------------------|----------------------------------------------------------------------------------------------------|
| Functions                             | Manage Term Depos                                                                                                    | lit                                                                                                    |                                                                                                    |                                                                                                    |                                                                                                    |                                                                                                    |
| Messages                              |                                                                                                    |                                                                                                    | and in monthly but                                                                                                    | n ar handland bara We                                                                                                    | and the second factors                                                                                                    |                                                                                                    |
| Sentce Requests                       | complete and submit the                                                                                                    | details under ins<br>r Relationship M                                                                                                    | tractions below.                                                                                                    | wish is willely av i                                                                                                    | rupping your interv                                                                                                    | and anotaed.                                                                                                    |
| Service Request<br>Status List        |                                                                                                    |                                                                                                    |                                                                                                    |                                                                                                    |                                                                                                    |                                                                                                    |
| Change Account<br>Address             | Accord Acc 5 MD Jul 12 -                                                                                                    | 171250088002                                                                                                    |                                                                                                    |                                                                                                    | SHOW                                                                                                    |                                                                                                    |
| Reorder Cheque<br>Book                | This Term Deposit was transferred the Term Deposit is displayed in Go<br>are shown before.                                                                                                    | to the holding facilit<br>comBig with Term (                                                                                                    | y on 12/07/2016 and<br># 7 days and Interest                                                                                                    | is availing further in<br>I payment frequency                                                                                               | structions. When fun<br>at Weekly: Details o                                                                                                    | de are in holding facil<br>Frenewed Term Depo                                                                                             |
| Order a New<br>Commercial Card        | Account Detail                                                                                                    |                                                                                                    |                                                                                                    |                                                                                                    |                                                                                                    |                                                                                                    |
| Maintain Existing<br>Commercial Cards | Account number                                                                                                    | 47125005200                                                                                                    |                                                                                                    |                                                                                                    |                                                                                                    |                                                                                                    |
| Manage Statements                     | Current balance                                                                                                    | 58.009.00                                                                                                    |                                                                                                    |                                                                                                    |                                                                                                    |                                                                                                    |
| Notice Management                     | Investment term                                                                                                    | 7 days                                                                                                    |                                                                                                    |                                                                                                    |                                                                                                    |                                                                                                    |
| Manage Term<br>Deposit                | Start date                                                                                                    | 12-07-2016                                                                                                    |                                                                                                    |                                                                                                    |                                                                                                    |                                                                                                    |
| Stop Cheques                          | Maturity date                                                                                                    | 10/07/2010                                                                                                    |                                                                                                    |                                                                                                    |                                                                                                    |                                                                                                    |
| Authorisations                        | Interest rate                                                                                                    | 2.79% p.a.                                                                                                    |                                                                                                    |                                                                                                    |                                                                                                    |                                                                                                    |
| Daninens Intelligence                 | Interest payment frequency                                                                                                    | Viteetity                                                                                                    |                                                                                                    |                                                                                                    |                                                                                                    |                                                                                                    |
| Report Centre                         | Interest payment option                                                                                                    | Pay Interest I                                                                                                    | nto Other Linked Ac                                                                                                    | Puero P                                                                                                    |                                                                                                    |                                                                                                    |
|                                       | Account to pay interest to ()                                                                                                    | 22931019294                                                                                                    |                                                                                                    |                                                                                                    |                                                                                                    |                                                                                                    |
|                                       | Interest paid for Current Term                                                                                                    | \$4.15                                                                                                    |                                                                                                    |                                                                                                    |                                                                                                    |                                                                                                    |
|                                       | Interest <sup>4</sup><br>Interest payment frequency<br>Maturity date                                                                                                    | 6 morehly<br>6 morehly<br>10 H/2016                                                                                                    | 5143.06<br>6 monthly<br>12/06/2017                                                                                                    | \$216.24<br>6 monthly<br>\$267/2017                                                                                                    | 8048.73<br>Annually<br>12107/2010                                                                                                    | 91,091,81<br>Annually<br>10107/2021                                                                                                    |
|                                       | * Interest payment option                                                                                                    | © Pay Intere<br>© Pay Intere                                                                                                    | et Into Same Yern C<br>et Into Other Linked                                                                                                    | Account                                                                                                    |                                                                                                    |                                                                                                    |
|                                       | *Account to pay interest to                                                                                                    | Nationa   22                                                                                                    | 2310102947                                                                                                    |                                                                                                    |                                                                                                    |                                                                                                    |
|                                       | <ul> <li>Select a contorn Term Depo</li> <li>Terms &amp; conditions</li> </ul>                                                                                                    | sit option                                                                                                    |                                                                                                    |                                                                                                    |                                                                                                    |                                                                                                    |
|                                       | To renew a Term Deposit online, the<br>online. This is a once only election of<br>account holder chooses to receive to<br>if the account holder chooses not to<br>Term Deposit.<br>If the account holder chooses to re-<br>sultorised representative of the acc<br>will be subject to those terms and of | e account holder my<br>and does not apply<br>he terms and cond<br>t receive the terms<br>serve the <u>Term Dec</u><br>ourt holder, please<br>onditions by clickin | at choose to receive<br>to other information o<br>tions online, a paper<br>and conditions online<br>parts. General informy<br>confirm the account<br>g the boxes beloa: | the Term Deposit G<br>are required to giv<br>objy can be printed is<br>in the account holder<br>aton and Terms and<br>holder's election and | eneral information an<br>e the account holder<br>out. We won't extern<br>will need to contact to<br><u>Conditions</u> online, in<br>acceptance that the | d Terms and Conditio<br>from time to time. If<br>atically send one,<br>the Bank to renew th<br>your capacity as the<br>renewed Term Depor |
|                                       | When the Term Deposit is<br>account before maturity.                                                                                                    | renewed for a fixed                                                                                                    | term of one month of                                                                                                    | or longer, 31 days not                                                                                                    | ice will be required to                                                                                                    | a adhiraa from this                                                                                                    |
|                                       | The account holder choose                                                                                                    | a to receive the Te                                                                                                    | m Deposit General I                                                                                                    | information and Term                                                                                                    | a and Conditions onli                                                                                                    | ne.                                                                                                    |
|                                       | I have read the <u>Term Depoint</u><br>the renewed Term Deposit                                                                                                    | sit General Informs<br>will be subject to th                                                                                                    | tion and Terms and S<br>tose terms and cond                                                                                                    | Conditions and acceptions.                                                                                                    | t for and on behalf of                                                                                                    | The account holder,                                                                                                    |
|                                       | <ul> <li>The internal amounts shown assume approximation only and the actual whet you sudmit your approaches, I<br/>RESET</li> </ul>                                                                                                    | e that the investment<br>ampoint of interest at<br>based on Dydney time                                                                                           | amountis net aithdrau<br>med wit te storty off<br>. Nates are subjectio o                                                                                               | n beboe the maturity d<br>Went, The manuel som<br>mange unit you submit                                                                     | de Pasaa note that th<br>and sodgement date th<br>your approactor.                                                                                      | e interest anteurts and<br>stappy will be determine<br>subbatt                                                                            |

CommBiz User Guide: CommBiz User Guide: Setting Maturity Instructions on Term Deposit accounts from CommBiz www.commbiz.com.au Commonwealth Bank of Australia 2007 ABN 48 123 123 12 2. The Account Details section shows the Current Term details of the selected Term Deposit Account.

| Functions                             | Manage Term Deposit                                                           | t D                                                                                                    |
|---------------------------------------|-------------------------------------------------------------------------------|----------------------------------------------------------------------------------------------------|
| Messages                              | This Term Deposit matured                                                     | on 1207/2016 and is awaiting further instructions. To update your instructions, please                                                                                                    |
| Service Requests                      | complete and submit the de<br>Please contact the Bank of                      | etails under instructions below.<br>r Relationship Manager should you wish to withdraw from this Term Deposit account.                                                                                 |
| Service Request<br>Status List        |                                                                               |                                                                                                    |
| Change Account<br>Address             | Account Accis MD Au 12147                                                     | 1250089002 <b>• SHOW</b>                                                                                                    |
| Reorder Cheque<br>Book                | This Term Deposit was transferred b<br>facility, the Term Deposit is displaye | o the holding facility on 12.07/2016 and is availing further instructions. When funds are in holding<br>d in Committic with Term of 7 days and interest payment tequency at Weekly. Details of renewed |
| Order a New<br>Commercial Card        | Term Deposit are shown below.                                                 |                                                                                                    |
| Maintain Existing<br>Commercial Cards | Account Detail                                                                | 471350080003                                                                                                    |
| Manage Statements                     | Current balance                                                               | 88.000.00                                                                                                    |
| Notice Management                     |                                                                               | 7.4                                                                                                    |
| Manage Term<br>Deposit                | Start date                                                                    | 1207/2016                                                                                                    |
| Stop Cheques                          | Maturity date                                                                 | 19/07/2016                                                                                                    |
| Authorisations<br>Required            | Interest rate                                                                 | 2.70% p.a.                                                                                                    |
| Business Intelligence                 | Interest payment frequency                                                    | Weekly                                                                                                    |
| Report Centre                         | Interest payment option                                                       | Pay Interest Into Other Linked Account                                                                                                    |
|                                       | Account to pay interest to 👩                                                  | 229310192947                                                                                                    |
|                                       | Interest paid for Current Term                                                | 54.15                                                                                                    |
|                                       | New Instructions                                                              |                                                                                                    |

III Option 1

2.70% p.s.

4 months

6 monthly

12/11/2016

\$72.87

Interest rate

Maturity date

Interest payment frequency

Term

interest"

Option 2

270% p.a.

8 months

\$143.96

6 monthly

12/03/2017

Option 3

2.70% p.a.

12 months

\$216.24

6 monthly

12/07/2017

O Option 4

2.70% p.a.

36 months

\$648.73

Annually

12/07/2019

O Option 5

270% p.a.

60 months

\$1,081.81

12/07/2021

Anesally

**3.** Standard Term Deposit & Custom Term Deposit options are available under the New Instructions section. You can select the required Interest Rate - either Standard Interest Rate or Custom Rate.

**Note:** If the Account Balance is less than \$5000, 'Select a standard Term Deposit option' will not be available for the Term Deposit. If you want to update the Term Deposit with a new Instruction, the 'Select a custom Term Deposit option' is available.

#### Standard Interest Rate option

÷.

When a Term Deposit is in Grace Period Standard Rate options will be available under the 'Select a Standard Term Deposit option'.

| O Select a standard Term Depo                                                                                                    | osit option                                                                                                    |                                                                                                    |                                                                                                    |                                                                                                    |                                                                                                    |
|----------------------------------------------------------------------------------------------------|----------------------------------------------------------------------------------------------------|----------------------------------------------------------------------------------------------------|----------------------------------------------------------------------------------------------------|----------------------------------------------------------------------------------------------------|----------------------------------------------------------------------------------------------------|
|                                                                                                    | · Option 1                                                                                                    | O Option 2                                                                                                    | O Option 3                                                                                                    | O Option 4                                                                                                    | Option 5                                                                                                    |
| Interest rate                                                                                                    | 2.70% p.a.                                                                                                    | 2.70% p.a.                                                                                                    | 2.70% p.a.                                                                                                    | 2.70% p.s.                                                                                                    | 2.70% p.a.                                                                                                    |
| Term                                                                                                    | 4 months                                                                                                    | 8 months                                                                                                    | 12 months                                                                                                    | 36 months                                                                                                    | 60 months                                                                                                    |
| interest"                                                                                                    | \$72.87                                                                                                    | \$143.95                                                                                                    | \$216.24                                                                                                    | \$848.73                                                                                                    | \$1,081.81                                                                                                    |
| Interest payment frequency                                                                                                    | 6 monthly                                                                                                    | 6 monthly                                                                                                    | 6 monthly                                                                                                    | Annually                                                                                                    | Annualty                                                                                                    |
| Maturity date                                                                                                    | 12/11/2016                                                                                                    | 12/03/2017                                                                                                    | 12/07/2017                                                                                                    | 12/07/2019                                                                                                    | 12/07/2021                                                                                                    |
| * Interest payment option                                                                                                    | <ul> <li>Pay Interes</li> <li>Pay Interes</li> </ul>                                                                                                    | it Into Same Term D<br>It Into Other Linked                                                                                                    | eposit Account<br>Account                                                                                                    |                                                                                                    |                                                                                                    |
| Select a custom Term Depos                                                                                                    | it option                                                                                                    |                                                                                                    |                                                                                                    |                                                                                                    |                                                                                                    |
|                                                                                                    |                                                                                                    |                                                                                                    |                                                                                                    |                                                                                                    |                                                                                                    |
| Terms & conditions                                                                                                    |                                                                                                    |                                                                                                    |                                                                                                    |                                                                                                    |                                                                                                    |
|                                                                                                    |                                                                                                    |                                                                                                    |                                                                                                    |                                                                                                    |                                                                                                    |
| To renew a Term Deposit online, the<br>Conditions online. This is a once or                                                                                                    | e account holder<br>nly election and d                                                                                                    | nust choose to rec-<br>loss not apply to of                                                                                                    | eive the Term Depo<br>her information we                                                                                                    | sit General Informat<br>are required to give                                                                                                    | tion and Terms in the account ho                                                                                                    |
| Is renieve a Term Deposit online, the<br>Conditions online. This is a once or<br>rom time to time. If the account hol<br>suformatically send one.<br>If the account holder chooses not b<br>ensw the Term Deposit.<br>If the account holder chooses to re-<br>he authorised representative of the                                                                                                    | e account holder i<br>nily election and d<br>ider chooses to re<br>to receive the term<br>ceive the <u>term De</u><br>e account holder.                                                                                                    | must choose to rec-<br>loes not apply to off<br>ceive the terms and<br>is and conditions or<br>posits General Info<br>sease confirm the                                                                                                    | elve the Term Depo<br>her information we a<br>conditions online,<br>hline, the account h<br>rmation and Terms<br>account holder's el                                                                                                    | sit General Informat<br>are required to give<br>a paper copy can t<br>older will need to cr<br>and Conditions onl<br>ectors and accepta                                                                                                    | tion and Terms /<br>the account ho<br>re printed out V<br>ontact the Bank<br>ine, in your cap<br>nose that the ren                                                                                                    |
| To renew a Term Deposit online, the<br>Conditions online. This is a once or<br>form time to time. If the account hol<br>automatically send one.<br>If the account holder chooses not the<br>renew the Term Deposit.<br>If the account holder chooses to re-<br>the authorised representative of the<br>Term Deposit will be subject to those                                                                                                    | e account holder<br>nly election and d<br>ider chooses to re<br>to receive the term<br>ceive the <u>Term De</u><br>e account holder,<br>ie terms and cond                                                                                                    | musi choose to reco<br>loss not apply to of<br>ceive the terms and<br>is and conditions or<br>posits. General Info<br>please confirm the<br>Mons by clicking th                                                                                                    | elve the Term Depo<br>her information we a<br>conditions enline,<br>viline, the account h<br>mation and Terms<br>account holder's el<br>e boxes below:                                                                                                    | sit General Informat<br>are required to give<br>a paper copy can t<br>older will need to cr<br>and <u>Conditions</u> onl<br>ection and accepta                                                                                                    | tion and Terms -<br>the account ho<br>be printed out. V<br>contact the Bank<br>ine, in your cap<br>noe that the ren                                                                                                    |
| To renew a Term Deposit online, the<br>Conditions online. This is a once or<br>from time to time. If the account hol<br>automatically send one.<br>If the account holder chooses not the<br>renew the Term Deposit.<br>If the automised representative of the<br>Term Deposit will be subject to thos<br>When the Term Deposit is in<br>this account before maturity                                                                                                    | e account holder<br>nly election and d<br>der chooses to re<br>o receive the term<br>ceive the <u>Term De</u><br>e account holder,<br>is terms and cond<br>reriewed for a fixe<br>b.                                                                                                    | must choose to rec-<br>lose not apply to of<br>ceive the terms and<br>is and conditions or<br>posite General Info<br>please confirm the<br>bloos by clicking th<br>d term of one mont                                                                                                    | eive the Term Depo<br>her information we i<br>1 conditions online,<br>hime, the account h<br>mation and Terms<br>account holder's el<br>e boxes before<br>h or longer, 31 days                                                                                                    | sit General Informat<br>are required to give<br>a paper copy can b<br>older will need to cr<br>and <u>Conditions</u> onli<br>ection and accepta<br>a notice will be requ                                                                                                    | tion and Terms -<br>the account to<br>be printed out. V<br>contact the Dank<br>ine, in your cap<br>nice that the ren<br>ined to withdrav                                                                                          |
| To renew a Term Deposit online, the<br>Conditions online. This is a once or<br>from time to time. If the account hol<br>automatically send one.<br>If the account holder chooses not to<br>renew the Term Deposit.<br>If the account holder chooses to re-<br>the authorised representative of the<br>Term Deposit will be subject to thos<br>When the Term Deposit is n<br>this account holder choose<br>The account holder matual                                                                                                    | e account holder<br>niy election and d<br>ider chooses to re<br>o receive the term<br>ceive the <u>Term De</u><br>e account holder,<br>ie terms and cond<br>renewed for a fixe<br>ty.<br>es to receive the                                                                                                    | must choose to rec-<br>lose not apply to of<br>ceive the terms and<br>in and conditions or<br>positi. General info<br>please confirm the<br>blons by clicking th<br>d term of one mont<br>ferm Deposit General                                                                                                    | eive the Term Depo<br>her information we i<br>conditions online,<br>hine, the account h<br>mation and Terms<br>account holder's el<br>e bores betow<br>h or longer, 31 days<br>al information and                                                                                                    | sit General Informat<br>are required to give<br>a paper copy can t<br>older will need to cr<br>and <u>Conditions</u> onl<br>ection and accepta<br>a notice will be requ<br>Terms and Conditio                                                                                                    | tion and Terms I<br>the account ho<br>we printed out. Y<br>contact the Bank.<br>Ine, in your cap<br>nice that the ren<br>ared to withdraw<br>ms online.                                                                           |
| To renew a Term Deposit online, the<br>Conditions online. This is a once or<br>from time to time. If the account hol<br>automatically send one.<br>If the account holder chooses not the<br>renew the Term Deposit.<br>If the account holder chooses to re-<br>the authorised representative of the<br>Term Deposit will be subject to those<br>When the Term Deposit is no<br>this account before matured<br>this account before matured<br>The account holder choose<br>They read the <u>Term Depose</u><br>holder, that the renewed Te                                                                                                    | e account holder<br>nily election and d<br>ider chooses to re<br>o receive the term<br>ceive the <u>Term De</u><br>e account holder,<br>reterms and cond<br>renewed for a fice<br>by<br>es to receive the<br><u>st General Inform</u><br>erm Deposit will b                                                                         | musi choose to reco<br>loss not apply to of<br>ceive the terms and<br>is and conditions or<br>posits. General Info<br>please confirm the<br>thons by clicking th<br>d term of one mont<br>ferm Deposit. Gener<br>tation and Terms at<br>e subject to those to                                                                                                    | eive the Term Depo<br>her information we i<br>I conditions enline,<br>wilne, the account h<br>emation and Terms<br>account holder's el<br>e boxes before<br>h or longer, 31 days<br>wil information and<br>a <u>c Conditions</u> and a<br>prms and condition                                                                              | sit General Informat<br>are required to give<br>a paper copy can t<br>older will need to cr<br>and <u>Conditions</u> onl<br>ection and accepta<br>a notice will be requ<br>terms and Conditio<br>accept for and on be<br>b.                                                                                                    | tion and Terms<br>the account the<br>se printed out. 1<br>ontact the Bank<br>ine, in your cap<br>nice that the ren<br>ared to withdraw<br>ms online.<br>shall of the acco                                                         |
| To renew a Term Deposit online, the<br>Conditions online. This is a once or<br>from time to time. If the account hol<br>automatically send one.<br>If the account holder chooses not the<br>renew the Term Deposit.<br>If the account holder chooses to re-<br>the automatically send one.<br>When the Term Deposit is in<br>this account before maturit<br>When the Term Deposit is in<br>this account before maturit<br>is the account holder choose<br>this account before maturit<br>the account before maturit<br>the account holder choose<br>the account before maturit<br>the account before maturit<br>the account before maturit<br>the account before maturity<br>the interest amounts shown assume<br>the renewed Term<br>the interest amounts shown assume<br>the interest amounts shown assume<br>the account account account and the termined Termine<br>the interest amounts shown assume<br>the interest amounts shown assume<br>the interest amounts and the interest amounts and the interest amounts<br>the interest amounts and the interest amounts and the interest amounts<br>the interest amounts and the interest amounts and the interest amounts<br>the interest amounts and the interest amounts<br>the interest amounts amounts amounts<br>the interest amounts<br>the interest amounts | e account holder<br>nily election and d<br>der chooses to re<br>o receive the term<br>ceive the <u>Term De</u><br>e account holder,<br>is terms and cond<br>reviewed for a floa<br>by<br>es to receive the<br>sit <u>General Inform</u><br>erm Deposit will b                                                                       | must choose to rec-<br>lose not apply to of<br>ceive the terms and<br>is and conditions or<br>posite. General info<br>please confirm the<br>titons by clicking th<br>diterm of one mont<br>ferm Deposit Gener<br>lation and Terms at<br>e subject to those to<br>around is not withdra                                                                                                    | eive the Term Depo<br>ner information we i<br>I conditions enline,<br>stime, the account h<br>mation and Terms<br>account holder's el<br>e boxes before<br>h or longer, 31 days<br>will information and<br>of Conditions and somethics<br>an lartice the maturity                                                                         | at General Informat<br>are required to give<br>a paper copy can b<br>older will need to cr<br>and <u>Conditions</u> onli<br>ection and accepta<br>a notice will be required<br>to notice will be required<br>to notice will be required to notice will be required<br>to notice will be required to notice will be required to notice will be required to notice will be required to notice will be required to not not not not not not not not not | tion and Terms i<br>the account to<br>be printed out. V<br>contact the Dank<br>line, in your cap<br>nice that the Dank<br>ined to withdrav<br>ris online.<br>chalf of the account<br>is be internet arrow                         |
| To renew a Term Deposit online, the<br>Conditions online. This is a once or<br>from time to time. If the account hol<br>automatically send one.<br>If the account holder chooses not the<br>renew the Term Deposit.<br>If the account holder chooses to re-<br>the authorised representative of the<br>Term Deposit will be subject to those<br>this account before matual<br>When the Term Deposit is in<br>this account before matual<br>this account holder choose<br>the authorised representative of the<br>this account before matual<br>this account before matual<br>the account before matual<br>the account before matual<br>the account holder choose<br>the authorized the term before the<br>holder, that the renewed to<br>the reserved the term we for<br>the interest amounts shown assume<br>approximations only and the actual<br>determined when you submit your ed                                                                                                    | e account holder<br>nity election and o<br>der chooses to re<br>o receive the term<br>celve the <u>Term De</u><br>e account holder,<br>le terms and cond<br>rervewed for a fixe<br>ty.<br>es to receive the<br><u>sit General inform</u><br>erm Deposit will b<br>end the investment<br>amount of interest el<br>optionno, based on | musi choose to rec-<br>loss not apply to of<br>ceive the terms and<br>is and conditions or<br>posits General Info<br>please confirm the<br>itions by clicking th<br>diterm of one mont<br>ferm Deposit Gener<br>and Constant Sectors and<br>e subject to the spirity of<br>systemy time. Rates and<br>Systemy time. Rates and<br>Record at the spirity of<br>Systemy time. Rates and<br>Record States and<br>Systemy time. Rates and<br>Record States and Record States and<br>Record States and Record States and<br>Record States and Record States and<br>Record States and Record States and<br>Record States and Record States and<br>Record States and Record States and<br>Record States and Record States and<br>Record States and Record States and<br>Record States and Record States and<br>Record States and<br>Record States | eive the Term Depo<br>her information we i<br>I conditions enline,<br>stime, the account h<br>emation and Terms<br>account holder's el<br>e boxes befox:<br>h or longer, 31 days<br>al information and<br>at <u>Conditions</u> and a<br>prins and conditions<br>are before the maturity<br>fevel. The meaned of<br>e subject to change of | at General Informat<br>are required to give<br>a paper copy can b<br>older will need to cr<br>and <u>Conditions</u> onl<br>ection and accepta<br>a notice will be requi<br>to notice will be requi<br>notice will be required<br>to notice will be required<br>and Condition<br>to post for and on be<br>b.                                                                                                    | tion and Terms i<br>the account to<br>be printed out. V<br>ontact the Bank<br>ine, in your cap<br>ince that the ren<br>ared to withdraw<br>ris online.<br>what of the acco<br>the interest areas<br>that appy will be<br>prototo. |

## **Custom Term Deposit Option**

*New Term* – Select Number of Months or Select a Maturity date

Interest Payment Frequency – 4 Weekly or 6 monthly or Annually

Interest will be calculated based on the selected Term & Interest Payment Frequency

Interest Payment option – Pay Interest Into same Term Deposit Account or Pay Interest Into Other Linked Account

| 0 54                                                                                                    | dect a custom Term Deposit                                                                                                    | option                                                                                                    |                                                                                                    |
|----------------------------------------------------------------------------------------------------|----------------------------------------------------------------------------------------------------|----------------------------------------------------------------------------------------------------|----------------------------------------------------------------------------------------------------|
| * New                                                                                                    | e terme 🧿                                                                                                    | Number of months     1     1     month(s)     Maturity date     11062016                                                                                                    | Matures in 30 days                                                                                                    |
| • Inter                                                                                                    | rest payment frequency 😗                                                                                                    | # 4 weekly © 6 monthly © Annually                                                                                                    |                                                                                                    |
|                                                                                                    |                                                                                                    | \$8,009 for 30 days<br>2.70% p.a. paid 4 weekty<br>Earn a total of \$18 <sup>8</sup>                                                                                                    |                                                                                                    |
| • Inter                                                                                                    | rest payment option                                                                                                    | Pay Interest Into Same Term Deposit Account     Pay Interest Into Other Linked Account                                                                                                    |                                                                                                    |
| • Acc                                                                                                    | ount to pay interest to                                                                                                    | Nutritha ( 229310192947                                                                                                    |                                                                                                    |
| Terms<br>Is rese                                                                                                    | s & conditions                                                                                                    | account holder must choose to receive the Term Deposit o                                                                                                    | Senaral Internation and Terms and                                                                                                    |
| Terms<br>To rene<br>Condition<br>Form term<br>automatic                                                                                                    | a & conditions<br>w a Term Deposit online, the a<br>ons online. This is a once only<br>to time. If the account horde<br>dealty send one.                                                                                                    | account holder musil choose to receive the Term Deposit o<br>y election and does not apply to other information we are<br>in chooses to receive the terms and conditions online, a p                                                                                                    | Seneral Information and Terms and<br>required to give the account holde<br>ager copy can be printed out. We v                                                                                                    |
| Terms<br>To rene<br>Condition<br>form for<br>automa<br>of the act<br>renew f                                                                                                    | a & conditions<br>w a Term Deposit online, the a<br>ons online. This is a once only<br>te to time. If the account holde<br>dically send one,<br>sound holder chooses not to r<br>he Term Deposit.                                                                                                    | account holder must choose to receive the Term Deposit o<br>vetection and does not apply to other information we are<br>in chooses to receive the terms and conditions online, a p<br>receive the terms and conditions online, the account hold                                                                                                    | Seneral Information and Terms and<br>required to give the account holde<br>aper copy can be printed out. We v<br>er will need to contact the Banh to                                                                                                    |
| Terms<br>Condition<br>form term<br>automa<br>f the act<br>renew to<br>f the act<br>the automa                                                                                                    | a & conditions<br>we a Term Depositionine, the a<br>ons online. This is a once only<br>the to time. The account hande<br>dically send one.<br>count holder chooses not to r<br>he Term Deposit.<br>count holder chooses to rece<br>horised representative of the a<br>sposit will be subject to these                                                                                                    | account holder must choose to receive the Term Deposit of<br>y election and does not apply to other information we are<br>in chooses to receive the terms and conditions online, a p<br>receive the terms and conditions online. The account hold<br>rive the <u>Term Deposits General Information and Terms and</u><br>account holder, please confirm the account holder's elect<br>terms and conditions by clicking the tiones below:                                                                                                    | Seneral Information and Terms and<br>required to give the account holde<br>ager copy can be printed out. We v<br>er will need to contact the Bank to<br>a conditions online, in your capacit<br>on and acceptance that the renew                                                                                                    |
| Terms<br>Condition<br>form term<br>automa<br>of the automa<br>f the automa<br>f the automa<br>ferme to<br>the automa<br>ferme to                                                                                                    | a & conditions<br>w a Term Deposit online. The a<br>ons online. This is a once only<br>the to time. If the account haloe<br>acaily send one.<br>count holder chooses not to r<br>he Term Deposit.<br>count holder chooses to nece<br>varised representative of the a<br>sposit will be subject to those<br>When the Term Deposit is re-<br>this account before maturity.                                                                                                    | account holder musi choose to receive the Term Deposit of<br>y election and does not apply to other information we are<br>in chooses to receive the terms and conditions online, a p<br>receive the terms and conditions online. The account hold<br>two the <u>Term Deposits</u> . <u>General Information and Terms and</u><br>account holder, please confirm the account holder's etect<br>terms and conditions by clicking the terms before<br>newed for a fixed term of one month or longer. 31 days no                                                                                                    | Several Information and Terms and<br>required to give the account holde<br>aper copy can be printed out. We v<br>er will need to contact the Bank to<br><u>4.Conditions</u> online, in your capact<br>on and acceptance that the renew<br>rice will be required to withdraw the                                                                       |
| Terms<br>Condition<br>form term<br>automate<br>filtre automate<br>filtre auto                         | a & conditions w a Term Deposit online. The is a once only only only only only only only only                                                                                                    | account holder musi choose to receive the Term Deposit of<br>y election and does not apply to other information we are<br>in chooses to receive the terms and conditions online, a p<br>receive the terms and conditions online, the account hold<br>ive the <u>Term Deposits</u> General Information and Terms are<br>account holder, please confirm the account holder's elect<br>terms and conditions by clicking the terms below:<br>nesred for a fixed term of one month or longer, 31 days no<br>ito receive the Term Deposit General information and Term                                                                                                    | Senaral Information and Terms and<br>required to give the account holde<br>aper copy can be printed out. We v<br>er will need to contact the Bank to<br><u>EConditions</u> online, in your capacit<br>on and acceptance that the renew<br>risce will be required to withdraw the<br>ms and Conditions online.                                         |
| Torene<br>Condition<br>fore breading<br>and the autorna<br>filter autorna<br>filter autorna<br>filt | <ul> <li>&amp; conditions</li> <li>w a Term Deposit online. The is a once only only on the control only on the term. The is a once only term of the is a covert here the term. The term Deposit.</li> <li>count holder chooses to nece terms of representative of the is apposit will be subject to these this account holder chooses to nece this account holder maturity.</li> <li>The account holder chooses in the term of the isone of the isone term of the isone of the isone of the isone term of the isone of the isone</li></ul> | account holder musi choose to receive the Term Deposit of<br>y election and does not apply to other information we are<br>in chooses to receive the terms and conditions online, a p<br>eccive the terms and conditions online, the account hold<br>rive the <u>Term Deposits</u> . <u>General Information and Terms and</u><br>account holder, please confirm the account holder's etect<br>terms and conditions by clicking the terms before<br>messed for a fixed term of one month or longer, 31 days no<br>to receive the Term Deposit General information and Term<br><u>General Information and Terms and Conditions</u> and account<br>in Deposit will be subject to those terms and conditions. | Several Information and Terms and<br>required to give the account holde<br>aper copy can be printed out. We v<br>er will need to contact the Bank to<br><u>4.Conditions</u> online, in your capacit<br>on and acceptance that the renew<br>rise will be required to withdraw the<br>ms and Conditions online.<br>Int for and on behalf of the account |

4. Once Instructions for the Current Term are selected , you can Accept the Terms & Conditions and SUBMIT the request.

| 2                                                                     | iew term 👩                                                                                                    | Number of months                                                                                                    | 1 month(s)                                                                                                    | Matures on 12/08/2                                                                                                    |
|-----------------------------------------------------------------------|----------------------------------------------------------------------------------------------------|----------------------------------------------------------------------------------------------------|----------------------------------------------------------------------------------------------------|----------------------------------------------------------------------------------------------------|
| -                                                                     |                                                                                                    | <ul> <li>Maturity date</li> </ul>                                                                                                    | 11/06/2/016                                                                                                    |                                                                                                    |
| 2                                                                     | nterest payment frequency 🚯                                                                                                    | * 4 weekly © 6 mon                                                                                                    | thiy O Annually                                                                                                    |                                                                                                    |
|                                                                       |                                                                                                    | \$8,009 for 1 mor                                                                                                    | nth                                                                                                    |                                                                                                    |
|                                                                       |                                                                                                    | 2.70% p.a. paid                                                                                                    | 4 weekly                                                                                                    |                                                                                                    |
|                                                                       |                                                                                                    | Earn a total of \$1                                                                                                    | a"                                                                                                    |                                                                                                    |
|                                                                       | sterest payment option                                                                                                    | Pay interest into San                                                                                                    | ne Term Deposit Account                                                                                                    |                                                                                                    |
|                                                                       |                                                                                                    | Pay interest into Other                                                                                                    | er Linked Account                                                                                                    |                                                                                                    |
| Ter<br>To re<br>Con<br>from<br>auto<br>if the<br>rene                 | ms & conditions<br>new a Term Deposit online, the<br>ditions online. This is a once on<br>time to time. If the account hold<br>matically send one.<br>a account holder chooses not to<br>withe Term Deposit.                                                                                                    | account holder must choo<br>ly election and does not a<br>ser chooses to receive the<br>receive the terms and cor                                                                                                    | ise to receive the Term Deposit Ge<br>pply to other information we are re<br>terms and conditions online, a pa<br>iditions online, the account holder                                                                                                    | eneral information and Ter<br>equired to give the accoun<br>per copy can be printed o<br>r will need to contact the B                                                                                                    |
| Ter<br>Con<br>from<br>auto<br>if the<br>rene<br>if the<br>the i       | ms & conditions<br>now a Term Deposit online, the<br>ditions online. This is a once on<br>time to time. If the account hold<br>matically send one.<br>a account holder chooses not to<br>withe Term Deposit.<br>a account holder chooses to rec<br>withorised representative of the<br>Deposit and the schized to these                                                                                                | account holder must choo<br>by election and does not a<br>ber chooses to receive the<br>receive the terms and con<br>eive the <u>Term Deposits Ge</u><br>account holder, please co                                                                | se to receive the Term Deposit Ge<br>pply to other information we are re<br>terms and conditions online, a pa<br>stitions online, the account holder<br>neral information and Terms and<br>nitm the account holder's election                                                                                                    | eneral information and Terr<br>equined to give the account<br>per copy can be printed or<br>r will need to contact the Bo<br><u>Conditions</u> online, in your o<br>n and acceptance that the                                                           |
| Ter<br>Torr<br>Con<br>torr<br>auto<br>If the<br>rene<br>the r<br>Term | ms & conditions<br>new a Term Deposit online, the<br>ditions online. This is a once on<br>time to time. If the account hold<br>matically send one.<br>e account holder chooses not to<br>withe Term Deposit.<br>e account holder chooses to rec<br>withorised representative of the<br>topposit will be subject to those<br>When the Term Deposit is in<br>this account before maturity                                | account holder must choo<br>by election and does not a<br>ber chooses to receive the<br>receive the terms and con<br>elve the <u>Term Deposits Ge</u><br>account holder, please co<br>berns and conditions by e<br>enewed for a fixed term of a   | ise to receive the Term Deposit Op<br>pply to other information we are re<br>terms and conditions online, a pa<br>iditions online, the account holder<br>meral information and Terms and -<br>nitim the account holder's electio<br>dicking the benes below:<br>one month or longer, 31 days not                                   | eneral information and Terr<br>equined to give the account<br>per copy can be printed ou<br>r will need to contact the Bu<br><u>Conditions</u> online, in your o<br>n and acceptance that the<br>ce will be required to withd                           |
| Terr<br>Con<br>from<br>auto<br>if the<br>rena<br>title<br>Terr<br>20  | ms & conditions<br>now a Term Deposit online, the<br>differs online. This is a once on<br>time to time. If the account hold<br>matically send one.<br>e account holder chooses not to<br>withe Term Deposit.<br>e account holder chooses to rec<br>authorised representative of the<br>to Deposit will be subject to those<br>When the Term Deposit is in<br>this account before maturity<br>The account holder choose | account holder must choo<br>by election and does not a<br>ser chooses to receive the<br>receive the terms and cor<br>elve the <u>Term Deposits Ge</u><br>account holder, please co<br>a terms and conditions by e<br>enewed for a fixed term of e | se to receive the Term Deposit Ge<br>pply to other information we are re<br>terms and conditions online, a pa<br>cititons online, the account holder<br>meral information and Terms and<br>mitm the account holder's election<br>ticking the boxes below:<br>one month or longer, 31 days not<br>soit General information and Term | eneral information and Terr<br>equired to give the account<br>per copy can be printed or<br>r will need to contact the Bu<br><u>Conditions</u> online, in your<br>n and acceptance that the<br>ce will be required to witho<br>s and Conditions online. |

5. On Confirming, the Confirm Service Request screen will be displayed with the entered values. You can click on the MODIFY button to navigate back to the previous Manage Term Deposit screen to update the values OR you can click on CONFIRM to create the Service Request.

| Home             | Accounts          | Payables Receiva | ibles File Trans   | functions | Offers & Apply                         | Insights | Admin |         |  |
|------------------|-------------------|------------------|--------------------|-----------|----------------------------------------|----------|-------|---------|--|
| Fur              | nctions           | Manage 1         | ferm Depos         | sit       |                                        |          |       |         |  |
| Messa            | iges              | Confirm Se       | rvice Reques       | t         |                                        |          |       |         |  |
| Servio           | e Requests        | Account Num      | ber                | 471350080 | 60                                     |          |       |         |  |
| Servio<br>Status | e Request<br>List | Maturity In      | structions         | TI LEAVEN | nve.                                   |          |       |         |  |
| Chang<br>Addrei  | pe Account<br>ss  | New Instruction  | on for Current Ter | m         | Renewal                                |          |       |         |  |
| Reord<br>Book    | er Cheque         | Newterm          |                    |           | 1 month(1)                             |          |       |         |  |
| Qrder            | a New             | Interest Rate(   | Np.a.)             |           | 2.70                                   |          |       |         |  |
| Comm             | ercial Card       | Interest Paym    | ent Frequency      |           | 4 Vibekly                              |          |       |         |  |
| Comm             | ercial Cards      | Interest Paym    | tent Option        |           | Pay Interest Into Other Linked Account |          |       |         |  |
| Manaç            | ge Statement      | Account to pa    | ry Interest to     |           | 229310192947                           |          |       |         |  |
| Notice           | Managemen         | New Maturity     | Date               |           | 12/08/2016                             |          |       |         |  |
| Manaç<br>Depos   | je Term<br>st     | MODIFY           |                    |           |                                        |          |       | CONFIRM |  |
| Stop (           | Theques           | -                |                    |           |                                        |          |       |         |  |

6. On Confirming, the Service Request will be created. Your Request ID will be displayed in the final screen, you can then click on the link and navigate to Service Details screen.

You will see the AUTHORISE or REJECT button if you are the Authoriser of the selected Term Deposit Account.

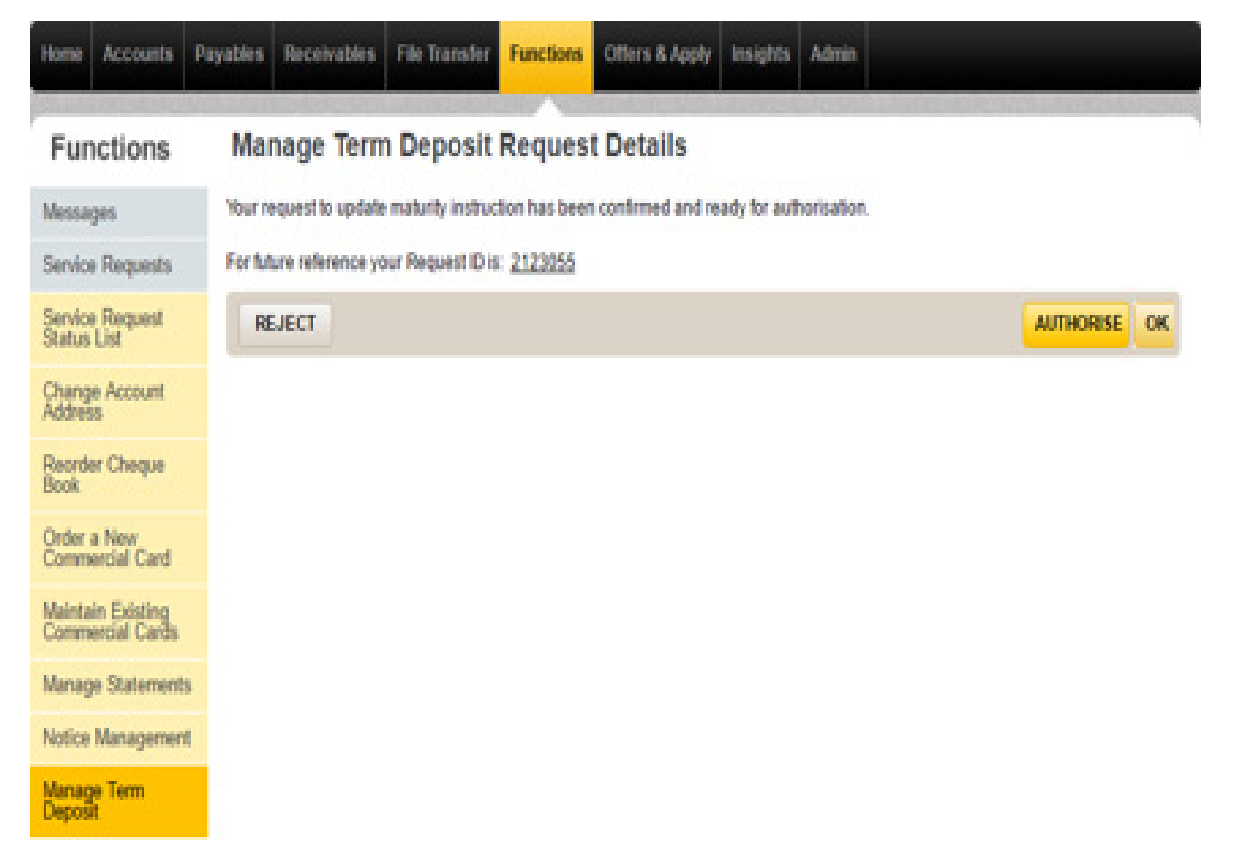

CommBiz User Guide: CommBiz User Guide: Setting Maturity Instructions on Term Deposit accounts from CommBiz www.commbiz.com.au Commonwealth Bank of Australia 2007 ABN 48 123 123 12

006-012 050816

7. Once fully Authorised the Service Request status will be updated to Submitted.

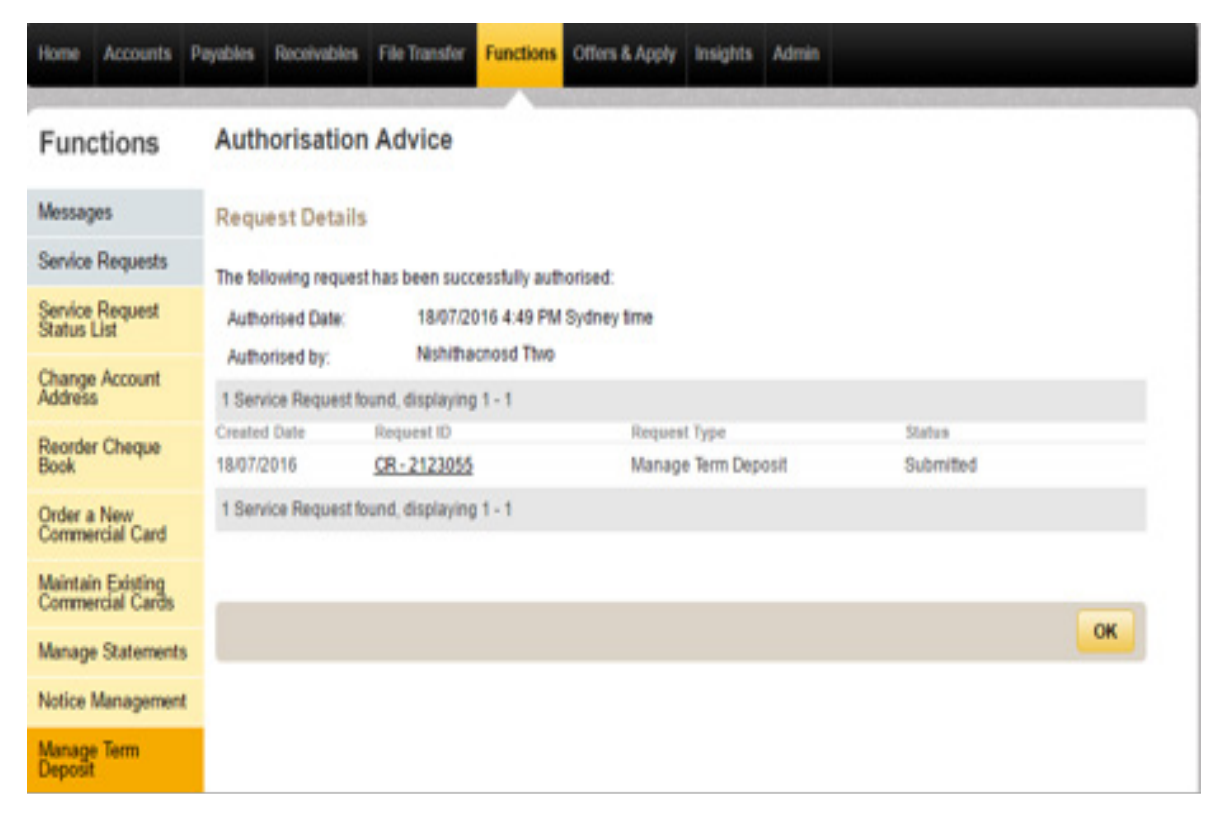

8. Once the Instructions are updated, the Service Request status will be updated to Processed. You can track the status from Service Request Status List page

| Home              | Accounts                              | Payables | Receivables     | File Transfer  | Functions     | Offers & Apply | Insights   | Admin      |                |                          |  |  |
|-------------------|---------------------------------------|----------|-----------------|----------------|---------------|----------------|------------|------------|----------------|--------------------------|--|--|
| Fund              | Functions Service Request Status List |          |                 |                |               |                |            |            |                |                          |  |  |
| Messag            | jes                                   | 9        | Show Search »   |                |               |                |            |            |                |                          |  |  |
| Service           | Requests                              | Resu     | Results         |                |               |                |            |            |                |                          |  |  |
| Service<br>Status | Request                               | Moret    | than 10 service | requests found | d, displaying | 1 - 10         | Danuart Tu |            | Submitted Date | 1 <u>2</u> <u>Next a</u> |  |  |
| Change            | Account                               | 18/07/2  | 2016 0          | R-2123055      | Nishitha      | cnosd Thvo     | Manage Te  | rm Deposit | 18/07/2016     | Processed                |  |  |
| Poores            |                                       | 15/07/   | 2016 0          | R-2122091      | Nishitha      | cnosd Thvo     | Manage Te  | rm Deposit | 15/07/2016     | Processed                |  |  |
| Book              | r Cheque                              | 14/07/   | 2016 0          | R-2120055      | Nishitha      | cnosd Thvo     | Manage Te  | rm Deposit | 14/07/2016     | Processed                |  |  |
| Order a           | New<br>rcial Card                     | 14/07/   | 2016 🖸          | R-2120054      | Nishitha      | cnosd Ttwo     | Manage Te  | rm Deposit | 14/07/2016     | Processed                |  |  |
| Maintai           | n Evistina                            | 14/07/   | 2016 0          | R-2120053      | Nishitha      | cnosd Thvo     | Manage Te  | rm Deposit | 14/07/2016     | Processed                |  |  |
| Comme             | rcial Cards                           | 13/07/   | 2016 0          | R-2117062      | Nishitha      | cnosd Thvo     | Manage Te  | rm Deposit | 13/07/2016     | Processed                |  |  |
| Manage            | e Statement                           | s 13/07/ | 2016 0          | R-2117061      | Nishitha      | cnosd Thvo     | Manage Te  | rm Deposit | 13/07/2016     | Processed                |  |  |
| Notice            | Managemen                             | 13/07/   | 2016 🖸          | R-2117060      | Nishitha      | cnosd Ttwo     | Manage Te  | rm Deposit | 13/07/2016     | Expired                  |  |  |
| Manage            | Term                                  | 13/07/   | 2016 0          | R-2117059      | Nishitha      | cnosd Thvo     | Manage Te  | rm Deposit | 13/07/2016     | Processed                |  |  |
| Deposit           |                                       | 13/07/   | 2016 0          | R-2117058      | Nishitha      | cnosd Thvo     | Manage Te  | rm Deposit | 13/07/2016     | Expired                  |  |  |
| Stop Cl           | heques                                | Moret    | than 10 service | requests found | d, displaying | 1-10           |            |            |                | 1 2 Next »               |  |  |

CommBiz User Guide: CommBiz User Guide: Setting Maturity Instructions on Term Deposit accounts from CommBiz www.commbiz.com.au Commonwealth Bank of Australia 2007 ABN 48 123 123 12

9. You can click on the Request Id link and view the Service Request Details.

| Home Accounts P                | ayables Receivables File Transfer  | Functions Offers & Apply Insights Admin |
|--------------------------------|------------------------------------|-----------------------------------------|
| Functions                      | View Service Request               |                                         |
| Messages                       | Request Summary                    |                                         |
| Service Requests               | Request ID: CR<br>Request Type: Mi | I = 2123055                             |
| Service Request<br>Status List | Status: Pr                         | bibaroad Two                            |
| Change Account<br>Address      | Created Date: 18                   | /07/2016 4:49:13 PM                     |
| Reorder Cheque<br>Book         | Last Automated By: No              | nitracrosd Two                          |
| Order a New<br>Commercial Card | Account number:                    | 471250089002                            |
| Maintain Existing              | New instruction for current term:  | Renewal                                 |
| commercial cards               | New term:                          | 1 month(s)                              |
| Manage Statements              | Interest Rate (% p.a):             | 2.70                                    |
| Notice Management              | Interest payment frequency.        | 4 Weekty                                |
| Manage Term                    | Interest payment option:           | Pay Interest Into Other Linked Account  |
| Deposit                        | Account to pay interest to:        | 229310192947                            |
| Stop Cheques                   | New Maturity Date:                 | 12/08/2016                              |
| Authorisations<br>Required     | Comments                           |                                         |
| Business Intelligence          | 0 Comments found                   |                                         |
| D 10 1                         | Back                               |                                         |

**10.** Once the Service Request is processed, the Term Deposit will be moved out of the Holding Facility and renewed as per the instructions provided in the Service Request.

The Interest option selected for the Term Deposit will be displayed under the 'Current' option.

| me Accounts P                                 | ayables Receivables File Transf                                                                                                    | er Functions                                                      | Offers & Apply                                                      | Insights Admin                                                   |                                           |                                            |
|-----------------------------------------------|----------------------------------------------------------------------------------------------------|-------------------------------------------------------------------|---------------------------------------------------------------------|------------------------------------------------------------------|-------------------------------------------|--------------------------------------------|
| unctions                                      | Manage Term Depos                                                                                                    | it                                                                |                                                                     |                                                                  |                                           |                                            |
| issages                                       | Please contact the Bank                                                                                                    | or Relationship M                                                 | lanager should vo                                                   | u wish to withdraw                                               | from this Term Dec                        | osit account.                              |
| rvice Requests                                | 0                                                                                                    |                                                                   |                                                                     |                                                                  |                                           |                                            |
| rvice Request<br>itus List                    | Account Acc5 MD Jul 12 4                                                                                                    | 71250089002                                                       |                                                                     |                                                                  | SHOW                                      |                                            |
| ange Account<br>dress                         | This Term Deposit was renewed or                                                                                                    | n 12/07/2016 with                                                 | new details provid                                                  | ed below. Please no                                              | de: if no maturity ins                    | tructions were                             |
| order Cheque<br>ok                            | nominated before the maturity dat<br>that applied to that term, or transfe<br>Term Deposit are shown below.                         | e, this Term Depos<br>med to the holding                          | sit was automatical<br>g facility until furthe                      | ly renewed for the sa<br>r instructions are pr                   | ame investment ten<br>ovided to the Bank. | n as before at the r<br>Details of renewed |
| der a New<br>mmercial Card                    | Account Detail                                                                                                    |                                                                   |                                                                     |                                                                  |                                           |                                            |
| intain Existing<br>mmercial Cards             | Account number                                                                                                    | 47125008900                                                       | 02                                                                  |                                                                  |                                           |                                            |
| inage Statements                              | Current balance                                                                                                    | \$8,009.00                                                        |                                                                     |                                                                  |                                           |                                            |
| tice Management                               | Investment term                                                                                                    | 1 month                                                           |                                                                     |                                                                  |                                           |                                            |
| nage Term<br>posit                            | Start date                                                                                                    | 12/07/2016                                                        |                                                                     |                                                                  |                                           |                                            |
| op Cheques                                    | Maturity date                                                                                                    | 12/08/2016                                                        |                                                                     |                                                                  |                                           |                                            |
| thorisations<br>quired<br>siness Intelligence | Changes to the investment term and<br>any time prior to 18/07/2016. After<br>(12/07/2016) and the renewal inter<br>New Instructions | nd interest payme<br>this date, no furth<br>rest rate is set at a | nt options on this 1<br>er changes will be<br>an interest rate curr | ferm Deposit can be<br>allowed. Note: these<br>ent on that date. | submitted and app<br>e changes are appl   | roved in CommBiz<br>ied from the start d   |
| port Centre                                   | O Select a standard Term Dep                                                                                                    | osit option                                                       |                                                                     |                                                                  |                                           |                                            |
|                                               |                                                                                                    | ® Current                                                         | Option 1                                                            | Option 2                                                         | Option 3                                  | Option 4                                   |
|                                               | Interest rate                                                                                                    | 2.70% p.a.                                                        | 2.70%p.a.                                                           | 2.70% p.a.                                                       | 2.70% p.a.                                | 2.70% p.a.                                 |
|                                               | Term                                                                                                    | 1 months                                                          | 4 months                                                            | 8 months                                                         | 12 months                                 | 36 months                                  |
|                                               | Interest"                                                                                                    | \$18.37                                                           | \$72.87                                                             | \$143.96                                                         | \$216.24                                  | \$648.73                                   |
|                                               | Interest payment frequency                                                                                                    | 4 weekly                                                          | 6 monthly                                                           | 6 monthly                                                        | 6 monthly                                 | Annualty                                   |
|                                               | Maturity date                                                                                                    | 12/08/2016                                                        | 12/11/2016                                                          | 12/03/2017                                                       | 12/07/2017                                | 12/07/2019                                 |
|                                               | * Interest payment option                                                                                                    | <ul> <li>Pay Intere</li> <li>Pay Intere</li> </ul>                | st into Same Term<br>st into Other Linke                            | Deposit Account<br>d Account                                     |                                           |                                            |
|                                               |                                                                                                    |                                                                   |                                                                     |                                                                  |                                           |                                            |

#### IV. Term Deposit in Grace Period.

No Ma De Ste Au

Bu Re

1. When the Term Deposit is in Grace Period the Manage Term Deposit screen for the Term Deposit will appear.

| Functions                             | Manage Term Depos                                                                                                    | sit                                                                     |                                                                         |                                                                         |                                                                       |                                                                                  |
|---------------------------------------|----------------------------------------------------------------------------------------------------|-------------------------------------------------------------------------|-------------------------------------------------------------------------|-------------------------------------------------------------------------|-----------------------------------------------------------------------|----------------------------------------------------------------------------------|
| Messages                              | Please contact the Bank o                                                                                             | or Relationship Ma                                                      | mager should you v                                                      | wish to withdraw fro                                                    | m this Term Depos                                                     | t account.                                                                       |
| Service Requests                      | <b>O</b> the second second                                                                                            |                                                                         |                                                                         |                                                                         |                                                                       |                                                                                  |
| Service Request<br>Status List        | Account Acc6 MD Jul 12 147                                                                                            | 1250089002                                                              |                                                                         |                                                                         | SHOW                                                                  |                                                                                  |
| Change Account<br>Address             | This Term Deposit was renewed on                                                                                      | 12/07/2016 with n                                                       | ew details provided                                                     | below Please note: I                                                    | I no maturity instruct                                                | ions were nominated                                                              |
| Reorder Cheque<br>Book                | before the maturity date, this term L<br>term, or transferred to the holding to<br>below                              | Aposit was autom<br>Iolity until further in                             | atically renewed for<br>structions are provi                            | ded to the Bank. Det                                                    | term as before at the<br>alls of renewed Term                         | rate that applied to that<br>Deposit are shown                                   |
| Order a New<br>Commercial Card        | Account Detail                                                                                                    |                                                                         |                                                                         |                                                                         |                                                                       |                                                                                  |
| Maintain Existing<br>Commercial Cards | Account number                                                                                                    | 4712500890                                                              | 02                                                                      |                                                                         |                                                                       |                                                                                  |
| Manage Statements                     | Current balance                                                                                                    | \$8,009.00                                                              |                                                                         |                                                                         |                                                                       |                                                                                  |
| Notice Management                     | Investment term                                                                                                    | 1 month                                                                 |                                                                         |                                                                         |                                                                       |                                                                                  |
| Manage Term                           | Start date                                                                                                    | 12/07/2018                                                              |                                                                         |                                                                         |                                                                       |                                                                                  |
| Citer Character                       | Maturity date                                                                                                    | 12/08/2018                                                              |                                                                         |                                                                         |                                                                       |                                                                                  |
| Authorisations<br>Required            | Changes to the investment term and<br>prior to 18/07/2016. After this date,                                           | d interest payment<br>no further changes                                | options on this Term<br>will be allowed. No                             | Deposit can be sub<br>to these changes an                               | mitted and approved<br>applied from the st                            | in CommBiz at any time<br>artidate (12/07/2016) and                              |
| Business Intelligence                 | New Instructions                                                                                                    | interest rate curre                                                     | nt on that date.                                                        |                                                                         |                                                                       |                                                                                  |
| Report Centre                         | () Salast a standard Term Dans                                                                                        | anitan Ka                                                               |                                                                         |                                                                         |                                                                       |                                                                                  |
|                                       | <ul> <li>Select a standard lenn bepo</li> </ul>                                                                       | nat option                                                              |                                                                         |                                                                         |                                                                       |                                                                                  |
|                                       |                                                                                                    | ® Current                                                               | O Option 1                                                              | © Option 2                                                              | Option 3                                                              | Option 4                                                                         |
|                                       | Interest rate                                                                                                    | 2.70% p.a.                                                              | 2.70% p.a.                                                              | 2.70% p.a.                                                              | 2.70% p.a.                                                            | 2.70% p.a.                                                                       |
|                                       | interest"                                                                                                    | \$18.37                                                                 | \$72.87                                                                 | \$143.96                                                                | \$210.24                                                              | \$648.73                                                                         |
|                                       | Interest payment frequency<br>Maturity date                                                                           | 4 weekly<br>12/08/2016                                                  | 6 monthly<br>12/11/2016                                                 | 6 monthly<br>12/03/2017                                                 | 6 monthly<br>12/07/2017                                               | Annually<br>12/07/2019                                                           |
|                                       | Interest payment option                                                                                               | Pay Intere     Pay Intere     Pay Intere                                | st Into Same Term D<br>st Into Other Linked                             | Peposit Account<br>Account                                              |                                                                       |                                                                                  |
|                                       | Account to pay interest to                                                                                            | Nshitha   22                                                            | 310192947                                                               |                                                                         |                                                                       |                                                                                  |
|                                       | Select a custom Term Depor                                                                                            | ait option                                                              |                                                                         |                                                                         |                                                                       |                                                                                  |
|                                       | Terms & conditions                                                                                                    |                                                                         |                                                                         |                                                                         |                                                                       |                                                                                  |
|                                       | To renew a Term Depositionline, the<br>online. This is a once only election a<br>account holder chooses to receive to | account holder m<br>and does not apply<br>the terms and conc            | ust choose to receiv<br>y to other information<br>itions online, a pape | e the Term Deposit G<br>n we are required to (<br>er copy can be printe | eneral information a<br>give the account hold<br>d out. We won't auto | and Terms and Conditions<br>fer from time to time. If the<br>matically send one. |
|                                       | If the account holder chooses not to<br>Term Deposit.                                                                 | receive the terms                                                       | and conditions onlin                                                    | e, the account holde                                                    | r will need to contact                                                | the Bank to renew the                                                            |
|                                       | If the account holder chooses to rec<br>authorised representative of the acc<br>will be subject to those terms and co | eive the <u>Term Dep</u><br>count holder, pleas<br>anditions by clickin | osits General Inform<br>e confirm the accou<br>g the boxes below.       | ution and Terms and<br>ntholder's election a                            | Conditions online, i<br>nd acceptance that t                          | n your capacity as the<br>he renewed Term Deposit                                |
|                                       | When the Term Deposit is account before maturity                                                                      | renewed for a fixed                                                     | i term of one month                                                     | or longer, 31 days no                                                   | tice will be required                                                 | to withdraw from this                                                            |
|                                       | The account holder choose                                                                                             | es to receive the Te                                                    | rm Deposit Genera                                                       | I Information and Ten                                                   | ms and Conditions o                                                   | nine.                                                                            |
|                                       | I have read the Term Depo<br>that the renewed Term Dep                                                                | sit General Inform<br>cosit will be subject                             | ation and Terms and<br>to those terms and                               | Conditions and acconditions.                                            | ept for and on behalf                                                 | of the account holder,                                                           |

2. The Account Details section shows the Current Term details of the Term Deposit. The Current Term Interest option details are displayed under the 'Current' option under the 'New Instructions' section. You can renew the Current Term instructions by selecting any Standard Interest Rate displayed under the Select Standard Term Deposit option. You can also change the Interest Payment Option for the Current Term.

**Note:** If the Account Balance is less than \$5000, the Standard Interest Rate will not be available for your TD. You will only see the Current Interest Rate under the 'Select a Standard Term Deposit option' and you can update your Interest Payment Option. If you want to update the Term Deposit with a new Instructions, the 'Select a custom Term Deposit option' is available.

|                                                            | Manage Term Deposi                                                                                           | it                                                                      |                                                                            |                                                                             |                                                                                  |                                                                           |
|------------------------------------------------------------|----------------------------------------------------------------------------------------------------|-------------------------------------------------------------------------|----------------------------------------------------------------------------|-----------------------------------------------------------------------------|----------------------------------------------------------------------------------|---------------------------------------------------------------------------|
| isages                                                     | Please contact the Bank                                                                                      | or Relationship M                                                       | anager should y                                                            | ou wish to withdr                                                           | aw from this Term Der                                                            | posit account.                                                            |
| vice Requests                                              | 0                                                                                                    |                                                                         |                                                                            |                                                                             |                                                                                  |                                                                           |
| vice Request<br>itus List                                  | Account Acc6 MD Jul 12   4                                                                                   | 71250089002                                                             |                                                                            |                                                                             | SHOW                                                                             |                                                                           |
| ange Account<br>fress                                      | This Term Department are second or                                                                           | 12070016.000                                                            | new details provi                                                          | dad balaw Flaar                                                             | a note: if no maturity in                                                        | thurther water                                                            |
| order Cheque<br>sk                                         | nominated before the maturity date<br>that applied to that term, or transfe<br>Term Deposit are shown below. | e, this Term Depos<br>rred to the holding                               | it was automatic<br>facility until furth                                   | ally renewed for the<br>her instructions and                                | e note: In the Maturity Inc.<br>e same investment ten<br>e provided to the Bank. | m as before at the ra<br>Details of renewed                               |
| der a New<br>mmercial Card                                 | Account Detail                                                                                               |                                                                         |                                                                            |                                                                             |                                                                                  |                                                                           |
| intain Existing<br>mmercial Cards                          | Account number                                                                                               | 47125008900                                                             | 12                                                                         |                                                                             |                                                                                  |                                                                           |
| nage Statements                                            | Current balance                                                                                              | \$8,009.00                                                              |                                                                            |                                                                             |                                                                                  |                                                                           |
| tice Management                                            | Investment term                                                                                              | 1 month                                                                 |                                                                            |                                                                             |                                                                                  |                                                                           |
| nage Term<br>posit                                         | Start date                                                                                                   | 12/07/2016                                                              |                                                                            |                                                                             |                                                                                  |                                                                           |
| p Cheques                                                  | Maturity date                                                                                                | 12/08/2016                                                              |                                                                            |                                                                             |                                                                                  |                                                                           |
| hadaatlass                                                 | Changes to the investment term an<br>any time prior to 18/07/2016. After                                     | td interest paymer<br>this date, no furth                               | nt options on this<br>er changes will b                                    | Term Deposit can<br>e allowed. Note: t                                      | be submitted and app<br>hese changes are appl                                    | roved in CommBiz a<br>ied from the start dat                              |
| quired                                                     | (12/07/2016) and the renewal inter-                                                                          | rest rate is set at a                                                   | n interest rate cu                                                         | irrent on that date.                                                        |                                                                                  |                                                                           |
| quired                                                     | (12/07/2010) and one remember may                                                                            |                                                                         |                                                                            |                                                                             |                                                                                  |                                                                           |
| pured<br>siness Intelligence<br>port Centre                | New Instructions                                                                                             |                                                                         |                                                                            |                                                                             |                                                                                  |                                                                           |
| pured<br>iness Intelligence<br>port Centre                 | New Instructions                                                                                             | osit option                                                             |                                                                            |                                                                             |                                                                                  |                                                                           |
| inersations<br>juired<br>iness Intelligence<br>port Centre | O Select a standard Term Dep                                                                                 | esit option                                                             | Option 1                                                                   | Option 2                                                                    | 2 Option 3                                                                       | Option 4                                                                  |
| iness Intelligence                                         | O Select a standard Term Dep                                                                                 | © Current<br>2.70% p.a.                                                 | © Option 1<br>2.70% p.a.                                                   | <ul> <li>Option 2</li> <li>2.70% p.a.</li> </ul>                            | 2 Option 3<br>2.70% p.a.                                                         | © Option 4<br>2.70% p.a.                                                  |
| iness Intelligence<br>ort Centre                           | New Instructions O Select a standard Term Dep                                                                | © Current<br>2.70% p.a.<br>1 months                                     | Option 1<br>2.70% p.a.<br>4 months                                         | Option 2<br>2.70% p.a.<br>8 months                                          | 2 Option 3<br>2.70% p.a.<br>12 months                                            | © Option 4<br>2.70% p.a.<br>36 months                                     |
| inersations<br>juired<br>iness Intelligence<br>port Centre | New Instructions O Select a standard Term Dep Interest rate Term Interest <sup>®</sup>                       | © Current<br>2.70% p.a.<br>1 months<br>\$18.37                          | © Option 1<br>2.70% p.a.<br>4 months<br>\$72.87                            | © Option 2<br>2 70% p.a.<br>8 months<br>\$143.96                            | 2 Option 3<br>2.70% p.a.<br>12 months<br>\$216.24                                | © Option 4<br>2.70% p.a.<br>36 months<br>\$648.73                         |
| port Centre                                                | New Instructions O Select a standard Term Dep Interest rate Term Interest® Interest Maturity date            | © Current<br>2.70% p.a.<br>1 months<br>518.37<br>4 weekly<br>12/08/2016 | © Option 1<br>2.70% p.a.<br>4 months<br>\$72.87<br>6 monthly<br>12/11/2016 | © Option 2<br>2 70% p.a.<br>8 months<br>\$143.96<br>6 monthly<br>12/03/2017 | 2 Option 3<br>2.70% p.a.<br>12 months<br>5216.24<br>6 monthly<br>12/07/2017      | Option 4<br>2.70% p.a.<br>36 months<br>\$648.73<br>Annually<br>12/07/2019 |

3. You can also select the Custom Term Deposit option to renew the Current Term Instructions. New Term – Select Number of Months or Select a Maturity date Interest Payment Frequency – 4 Weekly or 6 monthly or Annually Interest will be calculated based on the selected Term & Interest Payment Frequency Interest Payment option – Pay Interest into Same Term Deposit Account or Pay Interest into Other Linked Account

| Select a standard Term Dep                                                                                                    | oosit option                                                                                                    |                                                                                                    |
|----------------------------------------------------------------------------------------------------|----------------------------------------------------------------------------------------------------|----------------------------------------------------------------------------------------------------|
| O Select a custom Term Depo                                                                                                    | sit option                                                                                                    |                                                                                                    |
| - New term 🕐                                                                                                    | Number of months     1     month(s)     Maturity date     12/08/2016                                                                                                    | Matures in 31 days                                                                                                    |
| * Interest payment frequency                                                                                                    | ● * 4 weekly © 6 monthly © Annually                                                                                                    |                                                                                                    |
|                                                                                                    | \$8,009 for 31 days<br>2.70% p.a. paid 4 weekly<br>Earn a total of \$18 <sup>#</sup>                                                                                                    |                                                                                                    |
| * Interest payment option                                                                                                    | Pay Interest Into Same Term Deposit Account     Pay Interest Into Other Linked Account                                                                                                    |                                                                                                    |
| · Account to pay interest to                                                                                                    | Nshitha   229310192947                                                                                                    |                                                                                                    |
| Terms & conditions                                                                                                    |                                                                                                    |                                                                                                    |
| Terms & conditions<br>To renew a Term Deposit online, th<br>Conditions online. This is a once is<br>from time to time. If the account he<br>automatically send one.                                                                                                    | he account holder must choose to receive the Term Deposit<br>only election and does not apply to other information we are<br>older chooses to receive the terms and conditions online, a                                                                                                    | General Information and Terms and<br>required to give the account holder<br>paper copy can be printed out. We w                                                                                                    |
| Terms & conditions<br>To renew a Term Deposit online, th<br>Conditions online. This is a once of<br>from time to time. If the account ho<br>automatically send one.<br>If the account holder chooses not<br>renew the Term Deposit.                                                                                                    | te account holder must choose to receive the Term Deposit<br>only election and does not apply to other information we are<br>older chooses to receive the terms and conditions online, a<br>to receive the terms and conditions online, the account hold                                                                                                    | General Information and Terms and<br>required to give the account holder<br>paper copy can be printed out. We w<br>der will need to contact the Bank to                                                                                                    |
| Terms & conditions<br>To renew a Term Deposit online, It<br>Conditions online. This is a once of<br>from time to time. If the account ho<br>automatically send one.<br>If the account holder chooses not<br>renew the Term Deposit.<br>If the account holder chooses to m<br>the authorised representative of the<br>Term Deposit will be subject to tho                                                                                                    | te account holder must choose to receive the Term Deposit<br>only election and does not apply to other information we are<br>older chooses to receive the terms and conditions online, a<br>to receive the terms and conditions online, the account hold<br>eceive the <u>Term Deposits General Information and Terms an</u><br>te account holder, please confirm the account holder's elec-<br>ise terms and conditions by clicking the boxes below.                                                                                                    | General Information and Terms and<br>required to give the account holder<br>paper copy can be printed out. We w<br>der will need to contact the Bank to<br>d <u>Conditions</u> online, in your capacity<br>ton and acceptance that the renewe                                                                           |
| Terms & conditions                                                                                                    | he account holder must choose to receive the Term Deposit<br>only election and does not apply to other information we are<br>older chooses to receive the terms and conditions online, a<br>to receive the terms and conditions online, the account hold<br>eceive the <u>Term Deposits General Information and Terms an</u><br>he account holder, please confirm the account holder's elec-<br>ise terms and conditions by clicking the boxes below:<br>a renewed for a fixed term of one month or longer, 31 days n<br>thy.                                                                                                    | General Information and Terms and<br>required to give the account holder<br>paper copy can be printed out. We w<br>der will need to contact the Bank to<br><u>d Conditions</u> online, in your capacity<br>tion and acceptance that the renewe<br>office will be required to withdraw from                              |
| Terms & conditions To renew a Term Deposit online, th Conditions online. This is a once of from time to time. If the account he automatically send one. If the account holder chooses not renew the Term Deposit. If the account holder chooses to re the authorised representative of th Term Deposit will be subject to tho If the account before mature The account holder chooses the relations. The account before mature The account holder chooses the relations. The account holder chooses the relations. The account before mature The account holder chooses the relations. The account holder chooses the relations. The relations the relations. The relations the relations the rela | the account holder must choose to receive the Term Deposit<br>only election and does not apply to other information we are<br>older chooses to receive the terms and conditions online, a<br>to receive the terms and conditions online, the account hold<br>eceive the <u>Term Deposits General Information and Terms an</u><br>the account holder, please confirm the account holder's elec-<br>ise terms and conditions by clicking the boxes below:<br>a renewed for a fixed term of one month or longer, 31 days n<br>thy.                                                                                                    | General Information and Terms and<br>required to give the account holder<br>paper copy can be printed out. We w<br>der will need to contact the Bank to<br><u>d Conditions</u> online, in your capacity<br>from and acceptance that the renewe<br>office will be required to withdraw from<br>ms and Conditions online. |
| Terms & conditions To renew a Term Deposit online, B Conditions online. This is a once of from time to time. If the account ho automatically send one. If the account holder chooses not renew the Term Deposit. If the account holder chooses to re the authorised representative of th Term Deposit will be subject to tho If this account holder chooses to re this account before mature The account holder choose the sender of the the term Deposit will be subject to tho Term Deposit will be subject to tho The account holder choose the sender of the the term Deposit will be subject to the The account holder choose the sender of the term Deposit will be subject to the the term Deposit to the term Deposit to t | the account holder must choose to receive the Term Deposit<br>only election and does not apply to other information we are<br>older chooses to receive the terms and conditions online, a<br>to receive the terms and conditions online, the account hold<br>eceive the <u>Term Deposits General Information and Terms an</u><br>the account holder, please confirm the account holder's elec-<br>ise terms and conditions by clicking the boxes below.<br>Is renewed for a fixed term of one month or longer, 31 days n<br>ity.<br>sets to receive the Term Deposit General Information and Ter-<br>ses to receive the Term Deposit General Information and Ter-<br>ses to receive the Term Deposit General Information and Ter-<br>ses to receive the Term Deposit General Information and Ter- | General information and Terr<br>required to give the account<br>paper copy can be printed ou<br>for will need to contact the Ba<br>d <u>Conditions</u> online, in your of<br>fon and acceptance that the<br>otice will be required to withd<br>ms and Conditions online.<br>ept for and on behalf of the a              |

CommBiz User Guide: CommBiz User Guide: Setting Maturity Instructions on Term Deposit accounts from CommBiz www.commbiz.com.au Commonwealth Bank of Australia 2007 ABN 48 123 123 12

RESET

SUGMIT

**4.** On submitting, the Confirm Service Request screen will be displayed with selected Instructions. There you can either MODIFY or CONFIRM the details.

| Home              | Accounts             | Payables       | Receivables       | File Transfer | Functions  | Offers & Apply                         | Insights | Admin |         |  |
|-------------------|----------------------|----------------|-------------------|---------------|------------|----------------------------------------|----------|-------|---------|--|
| Fur               | octions              | Mai            | nage Term         | Deposit       |            |                                        |          |       |         |  |
| Messa             | ges                  | Con            | firm Service      | Request       |            |                                        |          |       |         |  |
| Service           | e Requests           | Acc            | ount Number       |               | 4712500890 | 02                                     |          |       |         |  |
| Service<br>Status | e Request<br>List    | Mat            | urity Instruc     | tions         | 4112500050 | **                                     |          |       |         |  |
| Chang<br>Addres   | e Account<br>Is      | New            | Instruction for   | Current Term  |            | Renewal                                |          |       |         |  |
| Reorde<br>Book    | er Cheque            | New            | term              |               |            | 31 days                                |          |       |         |  |
| Order Comm        | a New<br>ercial Card | Inter          | rest Rate(%p.a.)  |               |            | 2.70                                   |          |       |         |  |
| Mainta            | in Existing          | Inter          | rest Payment Fr   | equency       |            | 4 Weekly                               |          |       |         |  |
| Comm              | ercial Cards         | Inter          | rest Payment O    | ption         |            | Pay Interest Into Other Linked Account |          |       |         |  |
| Manag             | e Statement          | s Acc          | ount to pay inter | rest to       |            | 229310192947                           |          |       |         |  |
| Notice            | Managemen            | t New          | Maturity Date     |               |            | 12/08/2016                             |          |       |         |  |
| Manag<br>Deposi   | e Term<br>t          |                | ACCIEV            |               |            |                                        |          |       | CONFIRM |  |
| Stop C            | heques               | and the second |                   |               |            |                                        |          |       |         |  |

5. On Confirming, the Service Request will be created. Request Id will be displayed in the final screen. You can click on the Request Id to view the Service Details.

The AUTHORISE and REJECT button will be available in the final screen if you are the Authoriser of the Term Deposit.

| Home              | Accounts                    | Payables | Receivables                                                                                 | File Transfer    | Functions | Offers & Apply | Insights | Admin |  |           |    |  |  |
|-------------------|-----------------------------|----------|---------------------------------------------------------------------------------------------|------------------|-----------|----------------|----------|-------|--|-----------|----|--|--|
| Fur               | nctions                     | Mar      | nage Term                                                                                   | Deposit          | Reques    | t Details      | 10000000 | 10545 |  |           |    |  |  |
| Messa             | ges                         | Your re  | Your request to update maturity instruction has been confirmed and ready for authorisation. |                  |           |                |          |       |  |           |    |  |  |
| Service           | e Requests                  | For fut  | ure reference yo                                                                            | ur Request ID is | 2123056   |                |          |       |  |           |    |  |  |
| Service<br>Status | e Request<br>List           | RE       | UECT                                                                                        |                  |           |                |          |       |  | AUTHORISE | ОК |  |  |
| Chang<br>Addres   | e Account<br>Is             |          |                                                                                             |                  |           |                |          |       |  |           |    |  |  |
| Reorde            | er Cheque                   |          |                                                                                             |                  |           |                |          |       |  |           |    |  |  |
| Order             | a New<br>ercial Card        |          |                                                                                             |                  |           |                |          |       |  |           |    |  |  |
| Mainta<br>Comm    | in Existing<br>ercial Cards |          |                                                                                             |                  |           |                |          |       |  |           |    |  |  |
| Manag             | e Statement                 | 8        |                                                                                             |                  |           |                |          |       |  |           |    |  |  |
| Notice            | Managemen                   | e        |                                                                                             |                  |           |                |          |       |  |           |    |  |  |
| Manag<br>Depos    | je Term<br>It               |          |                                                                                             |                  |           |                |          |       |  |           |    |  |  |

CommBiz User Guide: CommBiz User Guide: Setting Maturity Instructions on Term Deposit accounts from CommBiz www.commbiz.com.au Commonwealth Bank of Australia 2007 ABN 48 123 123 12

006-012 050816

6. Authorisers can navigate to the Authorisation Required > Service Request screen also to Authorise or Reject the Service Request.

| Home               | Accounts       | Payables | Receivables     | File Transfer  | Functions   | Offers & Apply | Insights  | Admin        |           |
|--------------------|----------------|----------|-----------------|----------------|-------------|----------------|-----------|--------------|-----------|
| Fund               | ctions         | Serv     | rice Requ       | est Autho      | risation    | s              |           |              |           |
| Messag             | ges            | Sear     | rch             |                |             |                |           |              |           |
| Service            | Requests       | Requ     | est Type:       | Manag          | e Term Depo | sit            |           |              |           |
| Stop C             | heques         | Requ     | iest ID:        |                |             |                |           |              |           |
| Authori<br>Require | isations<br>ed | Show     | v Advanced Se   | arch »         |             |                |           |              |           |
| Service            | Requests       | C        | lear            |                |             |                |           |              | Search    |
| Transa             | ction Groups   | Resu     | ilts            |                |             |                |           |              |           |
| Stop C             | heques         | 1 serv   | ice request fou | nd, displaying | 1-1         |                |           |              |           |
| Mainter<br>Reques  | nance          | Select   | Created Date    |                | Request Id  |                | Request 1 | Type         | Status    |
| Busine             | ss Intelligenc | 8        | 18/07/2016      |                | CR-21230    | 56             | Manage    | Term Deposit | Confirmed |
| Report             | Centre         | 1 serv   | ice request fou | nd, displaying | 1-1         |                |           |              |           |
|                    |                | R        | eject           |                |             |                |           |              | Authorise |

7. Once fully Authorised Service Request status will be changed to Submitted.

| Home                                                                     | Accounts     | Payables | Receivables                                    | File Transfer   | Functions  | Offers & Apply | Insights   | Admin |           |    |
|--------------------------------------------------------------------------|--------------|----------|------------------------------------------------|-----------------|------------|----------------|------------|-------|-----------|----|
| Fund                                                                     | ctions       | Auth     | orisation                                      | Advice          |            |                |            |       |           |    |
| Messages                                                                 |              | Requ     | Request Details                                |                 |            |                |            |       |           |    |
| Service Requests The following request has been successfully authorised: |              |          |                                                |                 |            |                |            |       |           |    |
| Stop Cheques                                                             |              | Auto     | uthorised Date: 18/07/2016 5:12 PM Sydney time |                 |            |                |            |       |           |    |
| Authorisations<br>Required                                               |              | Auto     | prised by:                                     | Nishitha        | cnosd Thvo |                |            |       |           |    |
|                                                                          |              | 1 Serv   | 1 Service Request found, displaying 1 - 1      |                 |            |                |            |       |           |    |
| Service                                                                  | Requests     | Created  | 1 Date                                         | Request ID      |            | Reques         | t Type     |       | Status    |    |
| Transaction Group                                                        |              | 18/07/2  | 2016                                           | CR - 2123056    |            | Manag          | e Term Dep | osit  | Submitted |    |
| Stop Cheques                                                             |              | 1 Sen    | rice Request fo                                | und, displaying | 1-1        |                |            |       |           |    |
| Mainter<br>Reques                                                        | nance<br>sts | _        |                                                |                 |            |                |            |       |           |    |
| Business Intelligence                                                    |              | De       |                                                |                 |            |                |            |       |           | ОК |
| Report                                                                   | Centre       |          |                                                |                 |            |                |            |       |           |    |

CommBiz User Guide: CommBiz User Guide: Setting Maturity Instructions on Term Deposit accounts from CommBiz www.commbiz.com.au Commonwealth Bank of Australia 2007 ABN 48 123 123 12 8. Once Instructions are updated, the Service Request status will be updated to processed. You can track the SR status in Functions > Service Request > Service Request Status List.

| Home Accounts                         | Payables Receivab                                      | les File Transfer | Functions Offers & App | ly Insights Admin   |                |              |  |  |
|---------------------------------------|--------------------------------------------------------|-------------------|------------------------|---------------------|----------------|--------------|--|--|
| Functions                             | Service Re                                             | quest Status      | List                   |                     |                |              |  |  |
| Messages                              | Q Hide Search «                                        |                   |                        |                     |                |              |  |  |
| Service Requests                      | Search                                                 |                   |                        |                     |                |              |  |  |
| Service Request State: Status List    |                                                        | Closed            |                        | •                   |                |              |  |  |
| Change Account<br>Address             | Request ID:<br>Request Type:                           | Manag             | e Term Deposit         | *                   |                |              |  |  |
| Reorder Cheque<br>Book                | Request Status:                                        |                   | •                      | •                   |                |              |  |  |
| Order a New<br>Commercial Card        | Show Advanced Search a                                 |                   |                        |                     |                |              |  |  |
| Maintain Existing<br>Commercial Cards | Clear                                                  |                   |                        |                     |                | Search       |  |  |
| Manage Statements                     | Results                                                |                   |                        |                     |                |              |  |  |
| Nation Management                     | More than 10 service requests found, displaying 1 - 10 |                   |                        |                     |                | 1 2 - Next + |  |  |
| voluce management                     | Created Date ¥                                         | Request Id        | Created By             | Request Type        | Submitted Date | Status       |  |  |
| Manage Term                           | 18/07/2016                                             | CR-2123056        | Nishithacnosd Thvo     | Manage Term Deposit | 18/07/2016     | Processed    |  |  |
| Deposit                               | 18/07/2016                                             | CR-2123055        | Nishithacnosd Thvo     | Manage Term Deposit | 18/07/2016     | Processed    |  |  |

9. Click on the Request id to view the Service Details.

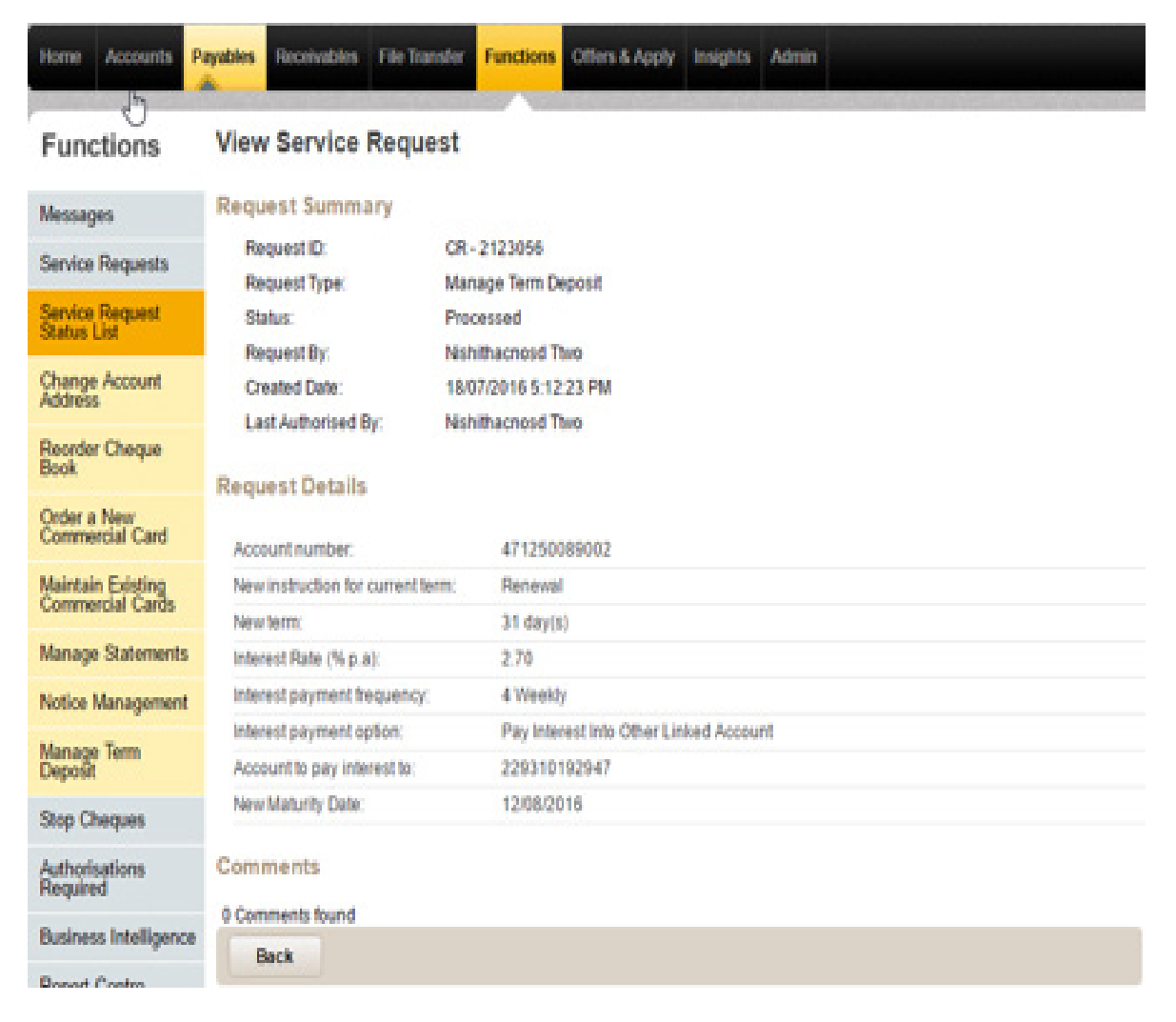

**10.** You can view the updated instructions by loading the Term deposit in the **Manage Term Deposit** screen. The Account details section will show the updated Current Term details and the Current option under New Instructions will display the updated Interest Rate for the Current Term.

| a sector starting                     | Manage Term Deposit                                                                                                    |                                                                                                    |                                                                                                    |                                                                                                    |                                                                              |                                                                            |  |
|---------------------------------------|----------------------------------------------------------------------------------------------------|----------------------------------------------------------------------------------------------------|----------------------------------------------------------------------------------------------------|----------------------------------------------------------------------------------------------------|------------------------------------------------------------------------------|----------------------------------------------------------------------------|--|
| Wessages                              | Please contact the Bank or Relationship Manager should you wish to withdraw from this Term Deposit account.                                                                                                    |                                                                                                    |                                                                                                    |                                                                                                    |                                                                              |                                                                            |  |
| Service Requests                      | •                                                                                                    |                                                                                                    |                                                                                                    |                                                                                                    |                                                                              |                                                                            |  |
| Service Request<br>Status List        | Account Acc 5 ND Jul 12 4                                                                                                    | 1250089002                                                                                                    |                                                                                                    | -                                                                                                    | SHOW                                                                         |                                                                            |  |
| Thange Account<br>Iddrens             |                                                                                                    |                                                                                                    |                                                                                                    |                                                                                                    |                                                                              |                                                                            |  |
| learder Cheque<br>look                | This Term Depositives renewed on 12/07/2015 with new details provided before. Please note: If no maturity instructions were<br>nominated before the maturity date, this Term Depositives automatically renewed for the same investment term as before at the rate<br>that applied to that term, or transferred to the holding facility until further instructions are provided to the Bank. Details of renewed<br>Term Deposit are shown below. |                                                                                                    |                                                                                                    |                                                                                                    |                                                                              |                                                                            |  |
| Order a New<br>Commercial Card        | Account Detail                                                                                                    |                                                                                                    |                                                                                                    |                                                                                                    |                                                                              |                                                                            |  |
| Maintain Existing<br>Commercial Cards | Account number                                                                                                    | 47125008900                                                                                                    | 2                                                                                                    |                                                                                                    |                                                                              |                                                                            |  |
| Vanage Statements                     | Current balance                                                                                                    | \$8,009.00                                                                                                    |                                                                                                    |                                                                                                    |                                                                              |                                                                            |  |
| Notice Management                     | Investment term                                                                                                    | 31 days                                                                                                    |                                                                                                    |                                                                                                    |                                                                              |                                                                            |  |
| Aanage Term<br>Deposit                | Start date 12/07/2016                                                                                                    |                                                                                                    |                                                                                                    |                                                                                                    |                                                                              |                                                                            |  |
| Rop Cheques                           | Maturity date 12/08/2016                                                                                                    |                                                                                                    |                                                                                                    |                                                                                                    |                                                                              |                                                                            |  |
| Authorisations<br>Required            | Changes to the investment term an<br>any time prior to 18/07/2016. After                                                                                                    | d interest paymer<br>this date, no furth                                                                                     | nt options on this Te<br>er changes will be                                                                                      | em Depositican be<br>allowed. Note: these                                                                | submitted and apple<br>e changes are appl                                    | roved in CommBit a<br>led from the start da                                |  |
| Business Intelligence                 | (12/07/2016) and the renewal inter                                                                                                    | est rate is set at a                                                                                                    | n interest rate curv                                                                                                    | ent on that date.                                                                                        |                                                                              |                                                                            |  |
| Report Centre                         | New Instructions                                                                                                    |                                                                                                    |                                                                                                    |                                                                                                    |                                                                              |                                                                            |  |
|                                       | O Relation advantant Term Dava                                                                                                    | a il colice                                                                                                    |                                                                                                    |                                                                                                    |                                                                              |                                                                            |  |
|                                       | o suect a standard ferritory.                                                                                                    | an open                                                                                                    |                                                                                                    |                                                                                                    |                                                                              |                                                                            |  |
|                                       | o anecca standard territory                                                                                                    | ® Current                                                                                                    | © Option 1                                                                                                    | Option 2                                                                                                 | Option 3                                                                     | © Option 4                                                                 |  |
|                                       | interest rate                                                                                                    | e Current                                                                                                    | © Option 1<br>2.70% p.a.                                                                                                    | © Option 2<br>2.70% p.a.                                                                                 | © Option 3                                                                   | © Option 4                                                                 |  |
|                                       | Interest rate<br>Term                                                                                                    | e Current<br>2.70% p.a.<br>31 days                                                                                           | © Option 1<br>2.70% p.a.<br>4 months                                                                                             | Option 2<br>2.70% p.a.<br>8 months                                                                       | © Option 3<br>2.70% p.a.<br>12 months                                        | Option 4<br>2.70% p.a.<br>36 months                                        |  |
|                                       | Interest rate<br>Term<br>Interest <sup>#</sup>                                                                                                    | © Current<br>2.70% p.a.<br>31 days<br>\$18.37                                                                                | © Option 1<br>2.70% p.a.<br>4 months<br>572.87                                                                                   | © Option 2<br>2.70% p.a.<br>8 months<br>\$143.96                                                         | © Option 3<br>2.70% p.a.<br>12 months<br>\$216.24                            | Option 4<br>2.70% p.a.<br>35 months<br>5548.73                             |  |
|                                       | Interest rate<br>Term<br>Interest <sup>#</sup><br>Interest payment frequency                                                                                                    | © Current<br>2 70% p.a.<br>31 days<br>\$18.37<br>4 weekly                                                                    | <ul> <li>Option 1</li> <li>2.70% p.a.</li> <li>4 months</li> <li>5.72.87</li> <li>6 monthly</li> </ul>                           | © Option 2<br>2.70% p.a.<br>8 months<br>\$143.96<br>6 monthly                                            | © Option 3<br>2.70% p.a.<br>12 months<br>\$216.24<br>6 monthly               | © Option 4<br>2.70% p.a.<br>35 months<br>\$548.73<br>Annually              |  |
|                                       | Interest rate<br>Term<br>Interest <sup>#</sup><br>Interest payment frequency<br>Maturity date                                                                                                    | <ul> <li>Current</li> <li>270% p.a.</li> <li>31 days</li> <li>\$18.37</li> <li>4 weekly</li> <li>12.08/2016</li> </ul>       | © Option 1<br>2.70% p.a.<br>4 months<br>\$72.87<br>6 monthly<br>12/11/2016                                                       | © Option 2<br>2.70% p.a.<br>8 months<br>\$143.96<br>6 monthly<br>12/03/2017                              | © Option 3<br>2.70% p.a.<br>12 months<br>8216.24<br>6 monthly<br>12.07/2017  | Option 4<br>2.70% p.a.<br>36 months<br>5648.73<br>Annually<br>12/07/2019   |  |
|                                       | Interest rate<br>Term<br>Interest <sup>4</sup><br>Interest payment frequency<br>Maturity date                                                                                                    | Current     270% p.a.     31 days     S18.37     4 weekly     12.08/2015     O Pay Intere     # Pay Intere                   | Option 1     270% p.a.     4 months     \$72.87     6 monthly     12/11/2016     tinto Same Term I     tinto Other Linked        | Option 2<br>2.70% p.a.<br>8 months<br>5143.96<br>6 monthly<br>12/03/2017<br>Xeposit Account<br>I Account | © Option 3<br>2.70% p.a.<br>12 months<br>\$216.24<br>6 monthly<br>12.07/2017 | © Option 4<br>2.70% p.a.<br>36 months<br>5648.73<br>Annually<br>12/07/2019 |  |
|                                       | Interest rate<br>Term<br>Interest <sup>#</sup><br>Interest payment frequency<br>Maturity date<br>• Interest payment option<br>• Account to pay interest to                                                                                                    | Current     270% p.a.     31 days     \$18.37     4 veekty     12/08/2016     O Pay Interem     Pay Interem     Nishitha 229 | Option 1     2.70% p.a.     4 months     S72.87     6 monthly     12/11/2016  at into Same Term 1 at into Other Linked 310192947 | Option 2<br>2.70% p.a.<br>8 months<br>\$143.96<br>6 monthly<br>12/03/2017<br>Xeposit Account<br>Account  | © Option 3<br>2.70% p.a.<br>12 months<br>\$216.24<br>6 monthly<br>12:07/2017 | Option 4<br>270% p.a.<br>36 months<br>\$848.73<br>Annually<br>12/07/2019   |  |

### V. Other Business Rules.

You are not able to raise a new Service Request, if a pending Request exist for the same Term Deposit.

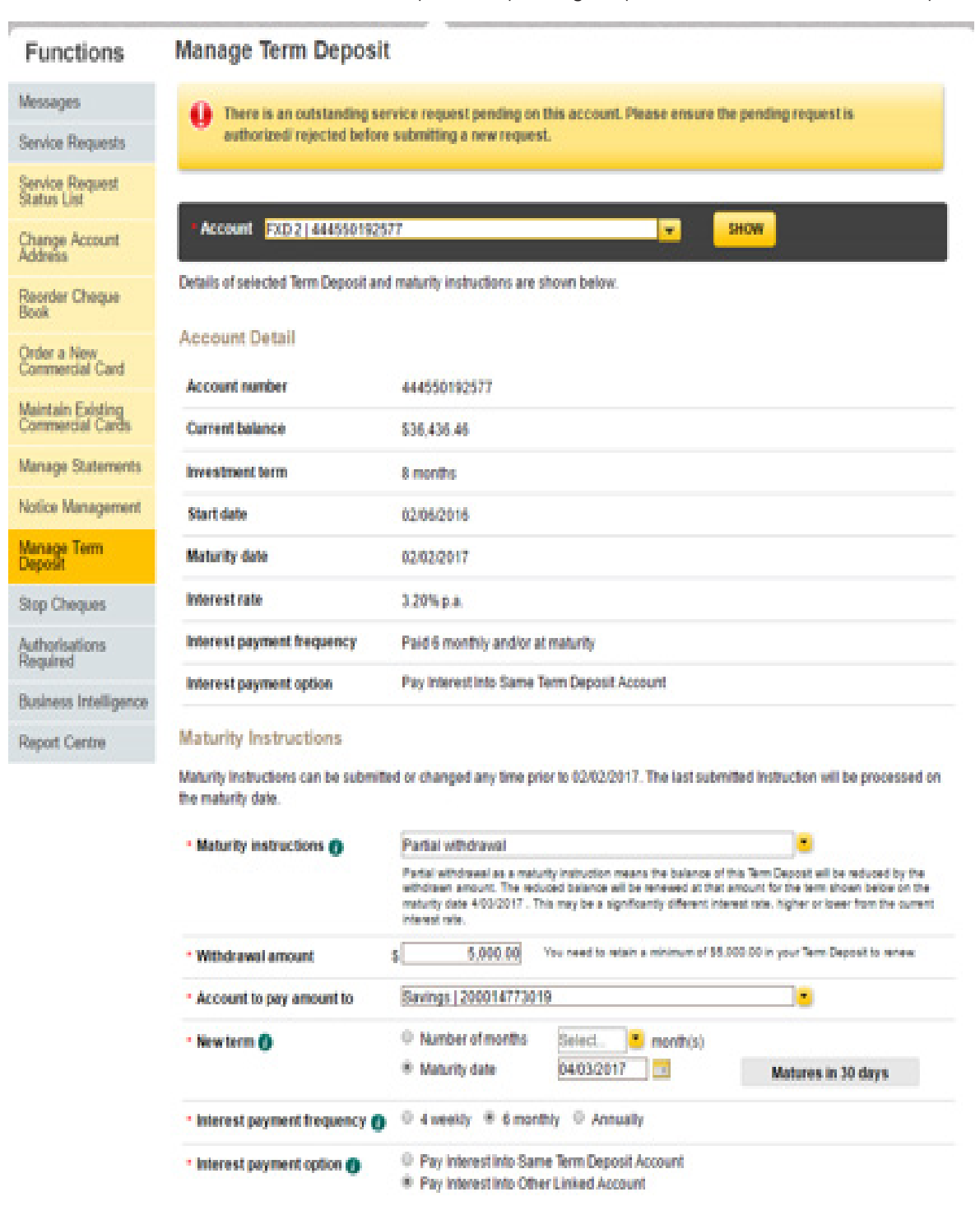

• You are not able to set the Maturity Instruction as Full withdrawal, if there is a hold on some amount.

| Home Accounts Pa                      | yables Receivables File Transfer                                            | Functions Offers & Ap          | dy Insights /    | dmin                                        |  |  |  |
|---------------------------------------|-----------------------------------------------------------------------------|--------------------------------|------------------|---------------------------------------------|--|--|--|
| Functions                             | Manage Term Deposit                                                         | t                              |                  |                                             |  |  |  |
| Messages                              | You are unable to withdraw                                                  | rall of your funds at maturity | as there is a ho | id of \$20 on the Term Deposit. Please call |  |  |  |
| Service Requests                      | us on 13 2221 to discuss options.                                           |                                |                  |                                             |  |  |  |
| Service Request<br>Status List        |                                                                             |                                |                  |                                             |  |  |  |
| Change Account<br>Address             | Account Hold Acc 3 - In GP   291450108329                                   |                                |                  |                                             |  |  |  |
| Rearder Cheque<br>Book                | Details of selected Term Deposit and maturity instructions are shown below. |                                |                  |                                             |  |  |  |
| Inder a New                           | Account Detail                                                              |                                |                  |                                             |  |  |  |
| Commercial Card                       | Account number                                                              | 291450108329                   |                  |                                             |  |  |  |
| Asintain Existing<br>Commercial Cards | Current balance                                                             | \$88,500.00                    |                  |                                             |  |  |  |
| lanage Statements                     | ts investment term 30 months                                                |                                |                  |                                             |  |  |  |
| lotice Management                     | ent Start date 05/07/2016                                                   |                                |                  |                                             |  |  |  |
| Aanage Term<br>Deposit                | Maturity date 05/01/2019                                                    |                                |                  |                                             |  |  |  |
| Rop Cheques                           | Interest rate                                                               | 5.80% p.a.                     |                  |                                             |  |  |  |
| Authorisations<br>Remained            | Interest payment frequency                                                  | Paid 4 weekly and/or at ma     | durity           |                                             |  |  |  |
| husiness Intelligence                 | Interest payment option                                                     | Pay Interest into Other Link   | ed Account       |                                             |  |  |  |
| Report Centre                         | Account to pay interest to ()                                               | 229310192947                   |                  |                                             |  |  |  |

#### Maturity Instructions

Maturity instructions can be submitted or changed any time prior to 05/01/2019. The last submitted instruction will be processed on the maturity date.

| <ul> <li>Maturity instructions ()</li> </ul> | Renewal                       | Renewal b.      |                                                     |  |  |  |
|----------------------------------------------|-------------------------------|-----------------|-----------------------------------------------------|--|--|--|
|                                              | Renewal<br>Partial withdrawai | 8               | nterest rate which applies<br>by be a significantly |  |  |  |
|                                              | Transfer to Holding Fai       | cility          |                                                     |  |  |  |
| • New term ()                                | * Number of months            | 30 👛 month(s)   | Matures on 05/07/2021                               |  |  |  |
|                                              | O Maturity date               | dálmmýyyyy 📑    |                                                     |  |  |  |
| · Interest payment frequency                 | • # 4 weekby © 6 mor          | thly O Annually |                                                     |  |  |  |

CommBiz User Guide: CommBiz User Guide: Setting Maturity Instructions on Term Deposit accounts from CommBiz www.commbiz.com.au Commonwealth Bank of Australia 2007 ABN 48 123 123 12

If there is a hold on some amount, while setting the Maturity Instructions as Partial Withdrawal, the maximum withdrawal amount you can withdraw is:

Maximum withdrawal amount = Account Balance – Hold amount – 5000.

| Home Accounts Pa               | yables Receivables File Transfe                             | r Functions Offers & Apply Insights Admin                                                                                                    |  |  |  |
|--------------------------------|-------------------------------------------------------------|----------------------------------------------------------------------------------------------------|--|--|--|
| Functions                      | Manage Term Deposi                                          | it                                                                                                    |  |  |  |
| Messages                       | A You are unable to withdraw                                | er all of your funds at materity as there is a hold of \$28 on the Tarm Dennet. Danse call                                                                                                    |  |  |  |
| Service Requests               | us on 13 2221 to discuss of                                 | options.                                                                                                    |  |  |  |
| Service Request<br>Status List |                                                             |                                                                                                    |  |  |  |
| Change Account<br>Address      | Account Hold Acc 3 - In GP [                                | 291450108329 <b>SHOW</b>                                                                                                    |  |  |  |
| Reorder Cheque<br>Book         | Details of selected Term Deposit an                         | nd maturity instructions are shown below.                                                                                                    |  |  |  |
| Order a New                    | Account Detail                                              |                                                                                                    |  |  |  |
| Maletala Esistina              | Account number                                              | 291450108329                                                                                                    |  |  |  |
| Commercial Cards               | Current balance                                             | \$88,500.00                                                                                                    |  |  |  |
| Manage Statements              | Investment term                                             | 30 months                                                                                                    |  |  |  |
| Notice Management              | Start date                                                  | 05/07/2016                                                                                                    |  |  |  |
| Manage Term<br>Deposit         | Maturity date                                               | 05/01/2019                                                                                                    |  |  |  |
| Stop Cheques                   | Interest rate                                               | 5.80% p.a.                                                                                                    |  |  |  |
| Authorisations<br>Required     | Interest payment frequency Paid 4 weekly and/or at maturity |                                                                                                    |  |  |  |
| Business Intelligence          | Interest payment option                                     | Pay Interest Into Other Linked Account                                                                                                    |  |  |  |
| Report Centre                  | Account to pay interest to ()                               | 229310192947                                                                                                    |  |  |  |
|                                | Maturity Instructions                                       |                                                                                                    |  |  |  |
|                                | Maturity instructions can be submit<br>the maturity date.   | ted or changed any time prior to 05/01/2019. The last submitted instruction will be processed on                                                                                                    |  |  |  |
|                                | • Maturity instructions ()                                  | Partial withdrawal                                                                                                    |  |  |  |
|                                |                                                             | Partial withdrawal as a maturity instruction means the balance of this Term Deposit will be reduced by the<br>withdrawn amount. The reduced balance will be renewed at that amount for the term shown before on the<br>maturity date 55/07/2021. This may be a significantly different interest rate, higher or lower from the oursent<br>interest rate. |  |  |  |
|                                | * Withdrawal amount                                         | 5 The maximum angunt you can withdraw is \$83,480.00 as you have a hold amount of \$20.00 on the Term Deposit and you must leave a minimum balance of \$5,000.00.                                                                                                    |  |  |  |
|                                | · Account to pay amount to                                  | Beled                                                                                                    |  |  |  |
|                                | • Now term 🔕                                                | Number of months 30 month(s) Matures on 05/07/2021     Maturity date                                                                                                    |  |  |  |

CommBiz User Guide: CommBiz User Guide: Setting Maturity Instructions on Term Deposit accounts from CommBiz www.commbiz.com.au Commonwealth Bank of Australia 2007 ABN 48 123 123 12 • You will not be able to navigate to the Manage Term Deposit screen, if there is STOP on the selected Term Deposit.

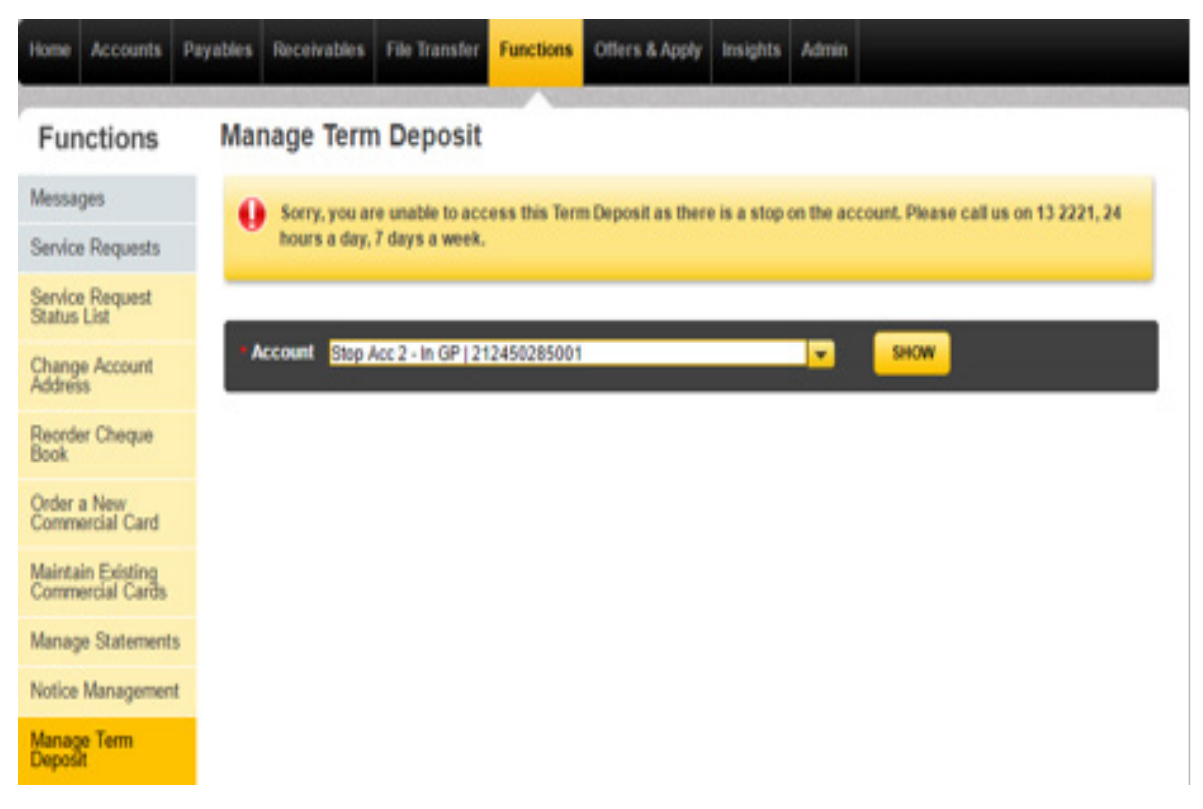

• You will not be able to set Instructions for a Closed Term Deposit Account.

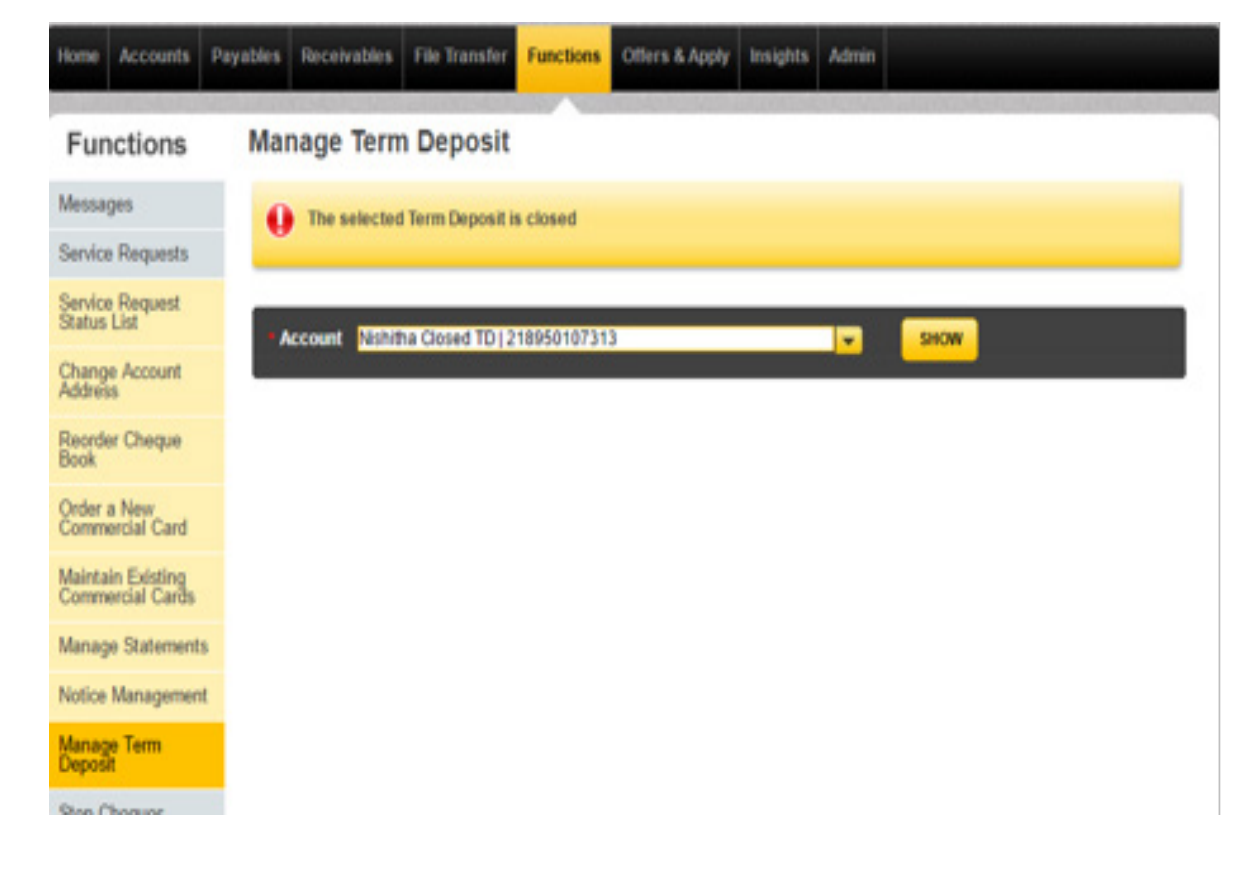

- Your Service Request will expire if
  - A Service Request not authorised will expire 8 calendar days after the date Service Request is created
  - A Service Request is not authorised before the Maturity Date or Grace Period Expiry Date or Holding facility End date
  - If any of the below changes occur to the Term Deposit after the Service Request is created, the Service Request will get expired on Authorisation:
    - ✓ Balance is Changed
    - ✓ Term Deposit is closed
    - ✓ STOP is added on the Account
    - ✓ Term Deposit in Holding facility is renewed through another channel
    - ✓ MI selected is Partial Withdrawal but a HOLD is added on the Account (Service Request Expiry based on the Current Available Balance)

CommBiz User Guide: CommBiz User Guide: Setting Maturity Instructions on Term Deposit accounts from CommBiz www.commbiz.com.au Commonwealth Bank of Australia 2007 ABN 48 123 123 12